# EMB-A70M

AMD R-460L(Quad-core)/ R-260H (Dual-core) APU Mini-ITX 2 Realtek 8111E Ethernet 2 USB3.0, 5 USB2.0, 2 COM 1 PCI-e, 1 Mini PCI-e 1 mSATA

> EMB-A70M Manual 1<sup>st</sup> Ed August 2013

# **Copyright Notice**

This document is copyrighted, 2013. All rights are reserved. The original manufacturer reserves the right to make improvements to the products described in this manual at any time without notice.

No part of this manual may be reproduced, copied, translated, or transmitted in any form or by any means without the prior written permission of the original manufacturer. Information provided in this manual is intended to be accurate and reliable. However, the original manufacturer assumes no responsibility for its use, or for any infringements upon the rights of third parties that may result from its use.

The material in this document is for product information only and is subject to change without notice. While reasonable efforts have been made in the preparation of this document to assure its accuracy, AAEON assumes no liabilities resulting from errors or omissions in this document, or from the use of the information contained herein.

AAEON reserves the right to make changes in the product design without notice to its users.

# Acknowledgments

All other products' name or trademarks are properties of their respective owners.

- Award is a trademark of Award Software International, Inc.
- CompactFlash<sup>™</sup> is a trademark of the Compact Flash Association.
- AMD, the AMD Arrow logo and combinations thereof are trademarks of Advanced Micro Devices, Inc.
- Microsoft Windows<sup>®</sup> is a registered trademark of Microsoft Corporation.
- ITE is a trademark of Integrated Technology Express, Inc.
- IBM, PC/AT, PS/2, and VGA are trademarks of International Business Machines Corporation.
- SoundBlaster is a trademark of Creative Labs, Inc.

Please be notified that all other products' name or trademarks not be mentioned above are properties of their respective owners.

# Packing List

(Standard, not bulk pack)

Before you begin installing your card, please make sure that the following materials have been shipped:

- 1 9657666600 Jumper Kit
- 1 1709070800 SATA Cable
- 1 1702151201 SATA Power CABLE
- 1 M20A70M000 I/O Shield
- 1 17592A70M1 CPU Cooler
- 1 Utility DVD
- 1 EMB-A70M

If any of these items should be missing or damaged, please contact your distributor or sales representative immediately.

# Contents

# **Chapter 1 General Information**

| 1.1 Introduction   | 1-2 |
|--------------------|-----|
| 1.2 Features       | 1-3 |
| 1.3 Specifications | 1-4 |

# Chapter 2 Quick Installation Guide

| 2.1 Safety Precautions                  | 2-2  |
|-----------------------------------------|------|
| 2.2 Location of Connectors and Jumpers  | 2-3  |
| 2.3 Mechanical Drawing                  | 2-5  |
| 2.4 List of Jumpers                     | 2-7  |
| 2.5 List of Connectors                  | 2-7  |
| 2.6 Setting Jumpers                     | 2-9  |
| 2.7 Auto Power Button Setting (CN8)     | 2-10 |
| 2.8 CHASSIS INTRUDER (CHASSIS) (JP2)    | 2-10 |
| 2.9 Pin Header (USB 56, 78)             | 2-10 |
| 2.10 USB 3.0 Connector (USB 3_34)       | 2-10 |
| 2.11 RS-232 Pin Header (COM 1, 3, 4)    | 2-10 |
| 2.12 RS-232/422/485 Pin Header (COM 2)  | 2-11 |
| 2.13 Digital I/O Pin Header (DIO 1)     | 2-11 |
| 2.14 4-pin ATX Power Connector (ATX 1)  | 2-11 |
| 2.15 24-pin ATX Power Connector (ATX 2) | 2-11 |
| 2.16 SATA Connector (SATA 1~5)          | 2-12 |
| 2.17 Front Panel Connector (F_Panel)    | 2-12 |

|  | Μ | i | n | i | - | Т | Х |
|--|---|---|---|---|---|---|---|
|--|---|---|---|---|---|---|---|

| Chapter 3  | AMI BIOS Setup                          |
|------------|-----------------------------------------|
| 3.1        | System Test and Initialization          |
| 3.2        | AMI BIOS Setup                          |
| Chapter 4  | Driver Installation                     |
| 4.1        | Installation4-3                         |
| Appendix A | Programming The Watchdog Timer          |
| A.1        | Watchdog Timer Initial ProgramA-2       |
| Appendix B | I/O Information                         |
| B.1        | I/O Address MapB-2                      |
| B.2        | Memory Address MapB-5                   |
| B.3        | IRQ Mapping ChartB-6                    |
| B.4        | DMA Channel AssignmentsB-10             |
| Appendix C | Mating Connector                        |
| C.1        | List of Mating Connectors and CablesC-2 |
| Appendix D | Programming the Digital I/O             |
| D.1        | DIO ProgrammingD-2                      |
| D.2        | 2 Digital I/O RegisterD-3               |
| D.3        | B Digital I/O Sample ProgramD-4         |
| Appendix E | AHCI Setting                            |

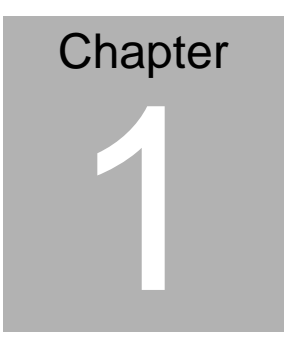

# General Information

Chapter 1 General Information 1-1

#### **1.1 Introduction**

The EMB-A70M supports AMD Embedded R-460L (Quad-core)/ R-260H (Dual-core) APU processor which paired with the AMD Hudson M3/A70M chipset offers a high performance computing platform with low power consumption. This new product supports two DDR3 SODIMMs at speeds of 1333/1066 MHz, up to 8 GB. Two SATA interfaces provide ample storage. With dual Gigabit Ethernet, two COM ports, five USB2.0 ports, two USB3.0 ports, one keyboard/mouse port and one Line-in, Mic-in, Line-out port, the EMB-A70M meets the requirements of today's demanding applications.

Display requirements are met with an abundance of interfaces such as HDMI. Display memory is shared from the system memory up to 512MB. EMB-A70M has an integrated AMD Radeon<sup>™</sup> HD7 Series graphics engine, up to 1920 x 1200 for HDMI output resolutions.

With all of its integrated features, the EMB-A70M strikes a balance of performance and price. This versatile product targets Industrial Automation, Entertainment, Networking, KIOSK/POS, Transportation, Banking, Healthcare and Digital Signage applications that require high performance and high reliability.

#### 1.2 Features

- AMD R-Series APU FP2 Processor
- AMD Hudson M3/A70M
- 204-pin SODIMM x 2 DDR3 1333/1066MHz up to 8 GB
- Realtek 8111E for Gigabit LAN, RJ-45 x 2
- Supporting Static Full HD display by HDMI x 4
  - (Note: 1. Minimum of 3 identical monitors for 4 independent display. 2. Static playback could support 4 independent displays up to FHD 1080P.)
- SATA 6.0Gb/s x 2, mSATA x 1
- USB 2.0 x 1 with Type A Connectors; USB 3.0 x 2, USB
   2.0 x 4 with Pin Headers
- MiniPCle (Full Size) with SIM Socket x 1, 1 x mini PCle
   (Optional PCle & SATA signal, default for mSATA)
- PCle [x4] x 1
- DC 12V Power Input

## E M B - A 7 0 M

# 1.3 Specifications

| Sys | tem                   |                                                                                      |
|-----|-----------------------|--------------------------------------------------------------------------------------|
| •   | Processor             | AMD R-260H (Dual-core) and                                                           |
|     |                       | optional R-460L (Quad core) APU                                                      |
| •   | System Memory         | 2 x SoDIMM, DDR3 1333/1066<br>Non-ECC,Un-buffered Memory,<br>Max. 8GB                |
| •   | Chipset               | AMD® Hudson M3/ A70M                                                                 |
| •   | I/O Chipset           | ITE IT8728                                                                           |
| •   | Ethernet              | LAN1: Realtek® 8111E PCIe<br>Gigabit LAN controller, RJ-45 X1                        |
|     |                       | LAN2: Realtek® 8111E PCIe<br>Gigabit LAN controller, RJ-45 X1                        |
| •   | BIOS                  | 32 Mb Flash ROM , AMI BIOS,<br>PnP, DMI 2.0, WfM 2.0, ACPI<br>2.0a, SM BIOS 2.6      |
| •   | Wake On LAN           | Yes                                                                                  |
| •   | Watchdog Timer        | System reset: 1~255 steps programmable                                               |
| •   | H/W Status Monitoring | Supports system temperature, voltage and cooling fan status monitoring               |
| •   | Expansion Interface   | 1 x miniPCIe (Full Size) with SIM Socket                                             |
|     |                       | 1 x mini PCIe ( Optional PCIe & SATA signal, default for mSATA)                      |
|     |                       | 1 x PCle [x4]                                                                        |
|     |                       | 1x PCIe [x1] Board to board<br>connector for HDA and DP<br>signal(optional reserved) |

|      | Mini-ITX              | E M B - A 7 0 M                                              |
|------|-----------------------|--------------------------------------------------------------|
| •    | Battery               | Lithium battery                                              |
| •    | Power Requirement     | 2 x 2pin 12V ATX connector,                                  |
|      |                       | 1 x CPU fan with 4-pin wafer                                 |
|      |                       | 1 x System fan with 4-pin wafer,                             |
|      |                       | 1 x SATA power with 4-pin wafer,                             |
|      |                       | 1x power button switch (optional reserve)                    |
| •    | Board Size            | 6.7"(L) x 6.7"(W) (170 mm x 170 mm)                          |
| •    | Gross Weight          | 1.1 lb (0.5 Kg)                                              |
| •    | Operating Temperature | 32°F~ 140°F (0°C ~ 60°C)                                     |
| •    | Storage Temperature   | -4°F ~158°F (-20°C ~70°C)                                    |
| •    | Operating Humidity    | 5% $\sim$ 90%RH, non-condensing                              |
| Disp | lay                   |                                                              |
| •    | Chipset               | Integrated AMD® Radeon HD7 series graphics engine            |
| •    | Memory                | Shared system memory up to 512MB                             |
| •    | Resolution            | Up to 1920 x 1200 for HDMI output resolution                 |
| •    | Video Interface       | HDMI (Note: Only CN28 HDMI port has audio support.)          |
| I/O  | _                     |                                                              |
| •    | Storage               | SATA 6.0Gb/s x 2, mSATA x 1                                  |
| •    | Serial Port           | COM1: RS-232/422/485 with<br>RI/5V/12V x 1 (Internal Header) |
|      |                       | COM2: RS-232 (Internal Header)                               |
|      |                       | 1x COM PORT DB9<br>connector(optional reserve)               |

|   | Mini-ITX    | E M B - A 7 0 M                                                                     |
|---|-------------|-------------------------------------------------------------------------------------|
| • | Audio       | Mic-in x 1, Line-out x 1 (on Rear<br>I/O)                                           |
| • | USB         | USB 2.0 x 1 with Type A<br>Connectors; USB 3.0 x 2, USB 2.0<br>x 4 with Pin Headers |
| • | Digital I/O | Supports 8-bit (Programmable)                                                       |
| • | PS/2 Port   | KB/MS (Internal Header) x 1                                                         |
|   |             | PS2 connector (optional reserve)<br>x 1                                             |
| • | Power       | DC 12V, ATX mode                                                                    |
| • | LED         | 1x dual LED (HDD/POWER)<br>(Optional Reserve)                                       |

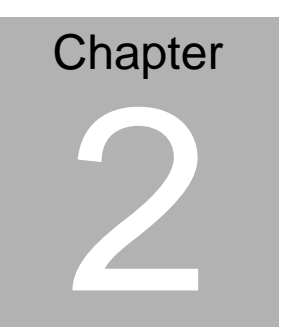

# Quick Installation Guide

Chapter 2 Quick Installation Guide 2 - 1

#### 2.1 Safety Precautions

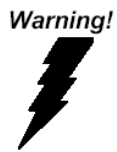

Always completely disconnect the power cord from your board whenever you are working on it. Do not make connections while the power is on, because a sudden rush of power can damage sensitive electronic components.

Caution!

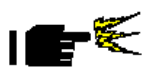

Always ground yourself to remove any static charge before touching the board. Modern electronic devices are very sensitive to static electric charges. Use a grounding wrist strap at all times. Place all electronic components on a static-dissipative surface or in a static-shielded bag when they are not in the chassis

# 2.2 Location of Connectors and Jumpers

### **Component Side**

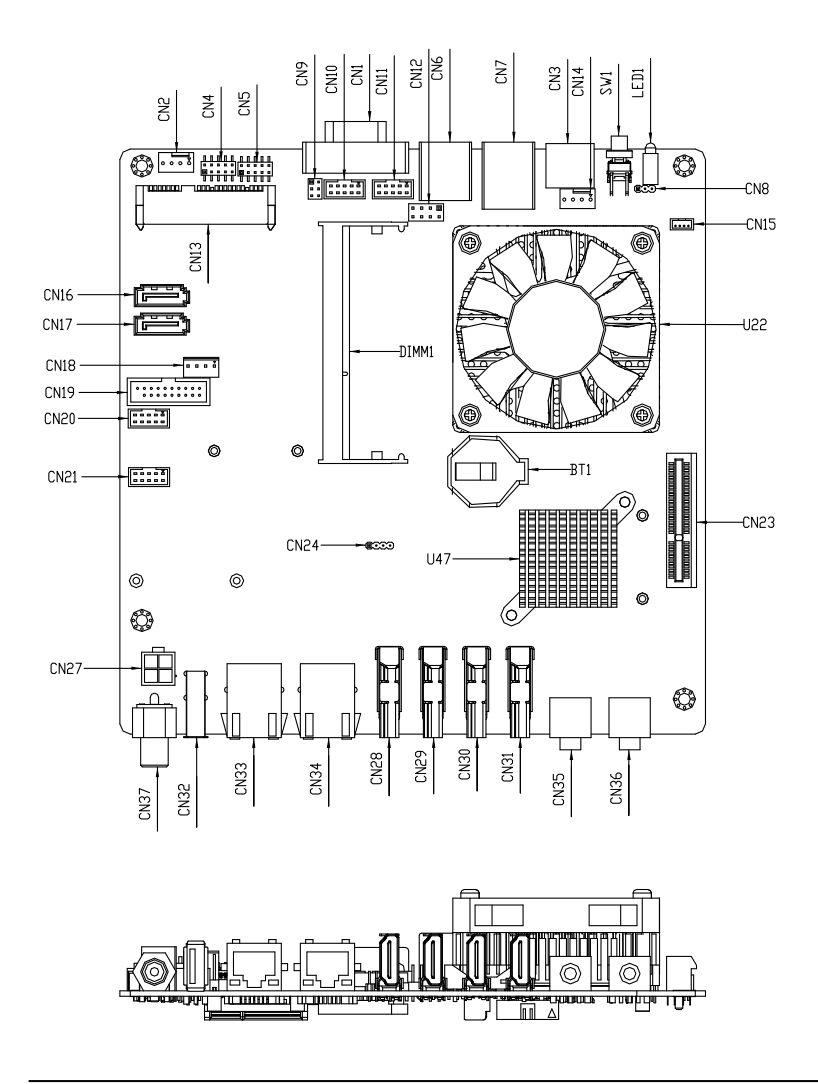

Chapter 2 Quick Installation Guide 2 - 3

E M B - A 7 0 M

# Solder Side

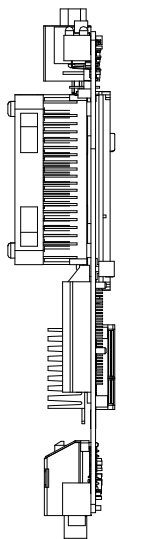

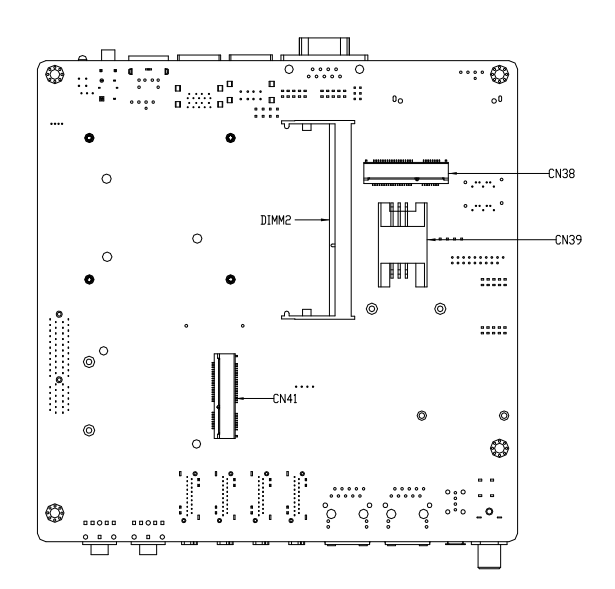

#### Chapter 2 Quick Installation Guide 2 - 4

# 2.3 Mechanical Drawing

#### **Component Side**

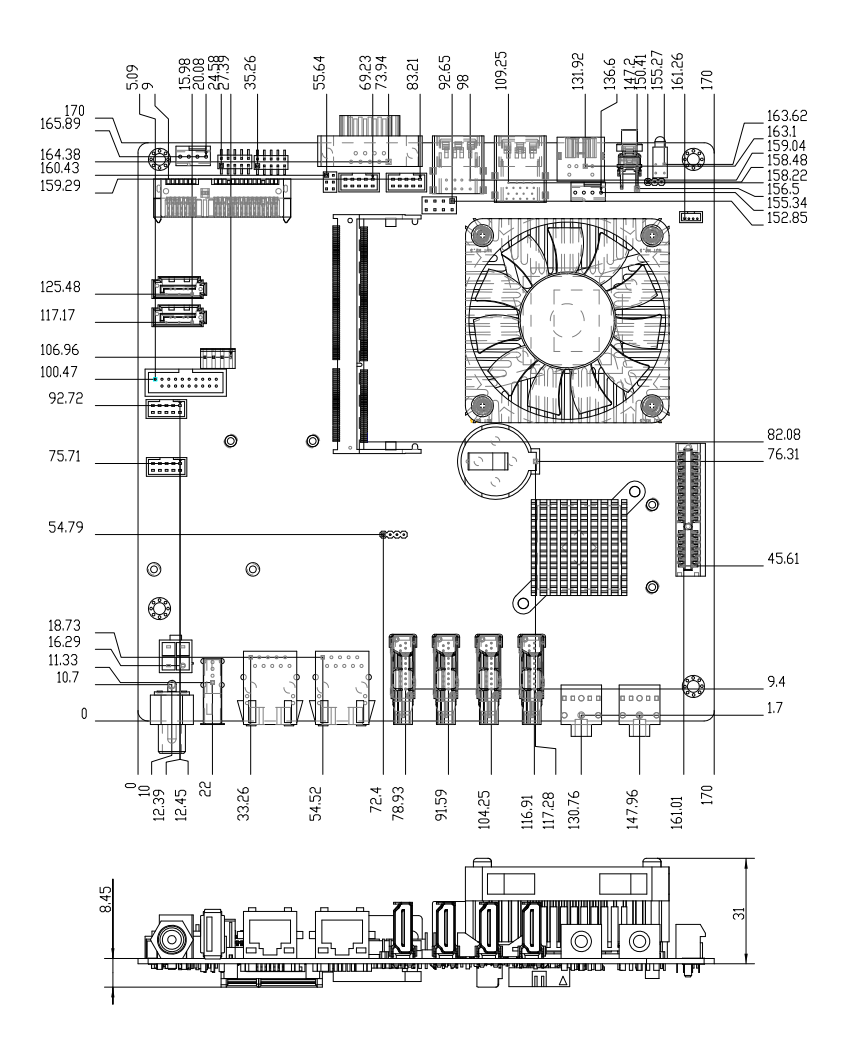

E M B - A 7 0 M

# Solder Side

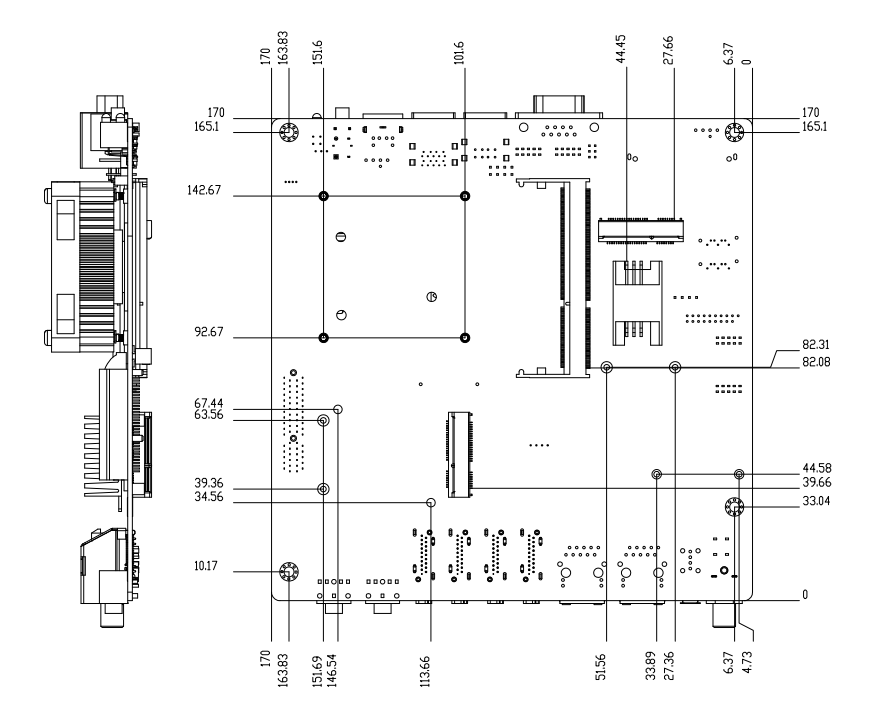

#### 2.4 List of Jumpers

The board has a number of jumpers that allow you to configure your system to suit your application.

The table below shows the function of each of the board's jumpers:

| Label | Function                    |
|-------|-----------------------------|
| CN8   | Auto Power Button Selection |
| CN9   | COM1 RI Power Selection     |
| CN22  | CMOS Setting Selection      |

#### 2.5 List of Connectors

The board has a number of connectors that allow you to configure your system to suit your application.

The table below shows the function of each of the board's connectors:

| Label | Function                                |
|-------|-----------------------------------------|
| DIMM1 | DDR3 SOCKET                             |
| DIMM2 | DDR3 SOCKET                             |
| CN1   | COM1 Connector RS232/422/485 (Optional) |
| CN2   | SYSTEM FAN Connector                    |
| CN3   | KB/MS Connector (Optional)              |
| CN4   | Front Panel                             |
| CN5   | Digital IO                              |
| CN6   | Dual USB2.0 Connector (Optional)        |
| CN7   | Dual USB3.0 Connector (Optional)        |
| CN10  | COM1 Box Header                         |
| CN11  | COM2 Box Header                         |

| CN12 | KB/MS Pin Header                    |
|------|-------------------------------------|
| CN14 | CPU FAN Connector                   |
| CN15 | CPU FAN Connector (Optional)        |
| CN16 | SATA Signal Connector               |
| CN17 | SATA Signal Connector               |
| CN18 | SATA Power Connector                |
| CN19 | Dual USB3.0 Box Header              |
| CN20 | Dual USB2.0 Box Header              |
| CN21 | Dual USB2.0 Box Header              |
| CN23 | PCIE x4 Slot                        |
| CN25 | SPI Programming Pin Header          |
| CN26 | Board to Board Connector (Optional) |
| CN27 | DC12V Power Connector (Optional)    |
| CN28 | HDMI1 Connector                     |
| CN29 | HDMI2 Connector                     |
| CN30 | HDMI3 Connector                     |
| CN31 | HDMI4 Connector                     |
| CN32 | Single USB2.0 Connector             |
| CN33 | Giga LAN1 Connector                 |
| CN34 | Giga LAN 2 Connector                |
| CN35 | Mic in Connector                    |
| CN36 | Line out Connector                  |
| CN38 | Mini PciE Socket                    |
| CN39 | SIM Card Socket                     |
| CN41 | mSATA Socket                        |

Chapter 2 Quick Installation Guide 2 - 8

### 2.6 Setting Jumpers

You configure your card to match the needs of your application by setting jumpers. A jumper is the simplest kind of electric switch. It consists of two metal pins and a small metal clip (often protected by a plastic cover) that slides over the pins to connect them. To "close" a jumper you connect the pins with the clip.

To "open" a jumper you remove the clip. Sometimes a jumper will have three pins, labeled 1, 2 and 3. In this case you would connect either pins 1 and 2 or 2 and 3.

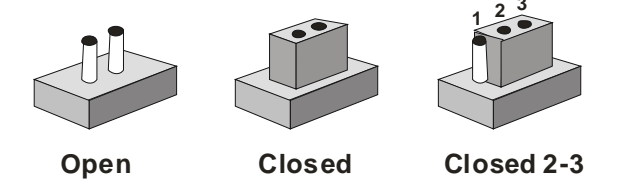

A pair of needle-nose pliers may be helpful when working with jumpers.

If you have any doubts about the best hardware configuration for your application, contact your local distributor or sales representative before you make any change.

Generally, you simply need a standard cable to make most connections.

#### 2.7 Auto Power Button Setting (CN8)

| JP1 | Function         |
|-----|------------------|
| 1-2 | Normal (Default) |
| 2-3 | Auto Button      |

#### 2.8 COM1 RI Power Selection (CN9)

| JP1 | Function         |
|-----|------------------|
| 1-2 | 12V              |
| 3-4 | Normal (Default) |
| 5-6 | 5V               |

### 2.9 CMOS Setting (CN22)

| JP1 | Function         |
|-----|------------------|
| 1-2 | Normal (Default) |
| 2-3 | Clear CMOS       |

## 2.10 Front Panel Connector (F\_Penal)

| Pin | Signal              | Pin | Signal              |
|-----|---------------------|-----|---------------------|
| 1   | Power On Button (-) | 2   | Power On Button (+) |
| 3   | HDD LED(-)          | 4   | HDD LED(+)          |
| 5   | Speaker(-)          | 6   | Speaker(+)          |
| 7   | Power LED (-)       | 8   | Power LED (+)       |
| 9   | Reset Switch (-)    | 10  | Reset Switch (+)    |

#### 2.11 USB Pin Header

| Pin | Signal | Pin | Signal |
|-----|--------|-----|--------|
| 1   | +5V    | 2   | GND    |
| 3   | USBD1- | 4   | GND    |
| 5   | USBD1+ | 6   | USBD2+ |

Chapter 2 Quick Installation Guide 2 - 10

|   | Mini-ITX   |    | E M B - A 7 0 M         |
|---|------------|----|-------------------------|
|   |            |    |                         |
| 7 | GND        | 8  | USBD2-                  |
| 9 | GND        | 10 | +5V                     |
| 4 | A_JD_FRONT | 8  | NA                      |
| 5 | LINE2_L    | 10 | LINE IN SENSOR resister |

# 2.12 RS232 /422/485 Pin Header (COM1)

| Pin | Signal | Pin | Signal |
|-----|--------|-----|--------|
| 1   | DCD    | 2   | RXD    |
| 3   | TXD    | 4   | DTR    |
| 5   | GND    | 6   | DSR    |
| 7   | RTS    | 8   | CTS    |
| 9   | RI     | 10  | N.C    |

# 2.13 Digital I/O Pin Header (DIO1)

| Pin | Signal | Pin | Signal |
|-----|--------|-----|--------|
| 1   | DIO1   | 2   | DIO2   |
| 3   | DIO3   | 4   | DIO4   |
| 5   | DIO5   | 6   | DIO6   |
| 7   | DIO7   | 8   | DIO8   |
| 9   | +3.3V  | 10  | GND    |

### 2.14 FAN Connector

| Pin | Signal  | Pin | Signal  |
|-----|---------|-----|---------|
| 1   | GND     | 2   | +12V    |
| 3   | FAN_TAC |     | FAN_CTL |

# 2.15 4 pin ATX Power Connector (ATX1)

| Pin | Signal | Pin | Signal |  |
|-----|--------|-----|--------|--|
| 1   | GND    | 2   | GND    |  |

Chapter 2 Quick Installation Guide 2 - 11

|   | Mini-ITX | - | E M B - A 7 0 M |
|---|----------|---|-----------------|
|   |          |   |                 |
| 3 | +12V     | 4 | +12V            |

# 2.16 SATA Connector (SATA 1~5)

| Pin | Signal | Pin | Signal |
|-----|--------|-----|--------|
| 1   | GND    | 2   | ТХР    |
| 3   | TXN    | 4   | GND    |
| 5   | RXN    | 6   | RXP    |
| 7   | GND    |     |        |

# 2.17 USB3.0 Connector (USB3\_34)

| Pin | Signal        | Pin | Signal        |
|-----|---------------|-----|---------------|
| 1   | +5V_USB3_2_P1 | 11  | +5V_USB3_2_P2 |
| 2   | U3_2_U3RXDN1  | 12  | U3_2_U3RXDN2  |
| 3   | U3_2_U3RXDP1  | 13  | U3_2_U3RXDP2  |
| 4   | GND           | 14  | GND           |
| 5   | U3_2_U3TXDN1  | 15  | U3_2_U3TXDN2  |
| 6   | U3_2_U3TXDP1  | 16  | U3_2_U3TXDP2  |
| 7   | GND           | 17  | GND           |
| 8   | U3_2_U2DN1    | 18  | U3_2_U2DN2    |
| 9   | U3_2_U2DP1    | 19  | U3_2_U2DP2    |
| 10  | NA            | 20  | NA            |

#### Below Table for China RoHS Requirements 产品中有毒有害物质或元素名称及含量

#### AAEON Main Board/ Daughter Board/ Backplane

|                                                              | 有毒有害物质或元素 |      |      |          |       |        |
|--------------------------------------------------------------|-----------|------|------|----------|-------|--------|
| 部件名称                                                         | 铅         | 汞    | 镉    | 六价铬      | 多溴联苯  | 多溴二苯醚  |
|                                                              | (Pb)      | (Hg) | (Cd) | (Cr(VI)) | (PBB) | (PBDE) |
| 印刷电路板                                                        | ~         |      | 0    |          | 0     | 0      |
| 及其电子组件                                                       | ^         | 0    |      |          | 0     | 0      |
| 外部信号                                                         | ~         |      | 0    |          | 0     | 0      |
| 连接器及线材                                                       | ^         | 0    | 0    | 0        | 0     | 0      |
|                                                              |           |      |      |          |       |        |
|                                                              |           |      |      |          |       |        |
|                                                              |           |      |      |          |       |        |
|                                                              |           |      |      |          |       |        |
|                                                              |           |      |      |          |       |        |
|                                                              |           |      |      |          |       |        |
|                                                              |           |      |      |          |       |        |
|                                                              |           |      |      |          |       |        |
| O: 表示该有毒有害物质在该部件所有均质材料中的含量均在<br>SJ/T 11363-2006 标准规定的限量要求以下。 |           |      |      |          |       |        |
| X:表示该有毒有害物质至少在该部件的某一均质材料中的含量超出<br>SJ/T 11363-2006 标准规定的限量要求。 |           |      |      |          |       |        |

备注:此产品所标示之环保使用期限,系指在一般正常使用状况下。

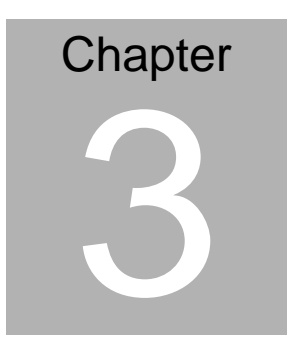

# AMI BIOS Setup

Chapter 3 AMI BIOS Setup 3-1

# 3.1 System Test and linitialization

These routines test and initialize board hardware. If the routines encounter an error during the tests, you will either hear a few short beeps or see an error message on the screen. There are two kinds of errors: fatal and non-fatal. The system can usually continue the boot up sequence with non-fatal errors.

System configuration verification

These routines check the current system configuration stored in the CMOS memory and BIOS NVRAM. If system configuration is not found or system configuration data error is detected, system will load optimized default and re-boot with this default system configuration automatically.

There are four situations in which you will need to setup system configuration:

1. You are starting your system for the first time

- 2. You have changed the hardware attached to your system
- 3. The system configuration is reset by Clear-CMOS jumper
- 4. The CMOS memory has lost power and the configuration information has been erased.

The EMB-A70M CMOS memory has an integral lithium battery backup for data retention. However, you will need to replace the complete unit when it finally runs down.

# 3.2 AMI BIOS Setup

AMI BIOS ROM has a built-in Setup program that allows users to modify the basic system configuration. This type of information is stored in battery-backed CMOS RAM and BIOS NVRAM so that it retains the Setup information when the power is turned off.

Entering Setup

Power on the computer and press <Del>or <F2> immediately. This will allow you to enter Setup.

#### Main

Set the date, use tab to switch between date elements.

### Advanced

Enable disable boot option for legacy network devices.

# Chipset

Host bridge parameters.

#### Boot

Enables/disable quiet boot option.

# Security

Set setup administrator password.

# Save & Exit

Exit system setup after saving the changes.

# Setup Menu

# Setup submenu: Main

| Aptio Setup Utility – Copyright (C) 2012 American Megatrends, Inc.<br>Main Advanced Chipset Boot Security Save & Exit |                                                    |                                                                                                    |  |
|----------------------------------------------------------------------------------------------------|----------------------------------------------------|----------------------------------------------------------------------------------------------------|--|
| BIOS Information<br>EMB-A70M R1.0 (EM70AM10)(05                                                                       | /15/2013)                                          | Set the Date. Use Tab to switch between Date elements.                                                                                                    |  |
| BIOS Vendor<br>Core Version<br>Compliancy                                                                             | American Megatrends<br>4.6.5.3<br>UEFI 2.3; PI 1.2 |                                                                                                    |  |
| Memory Information                                                                                                    |                                                    |                                                                                                    |  |
| Total Memory                                                                                                    | 4080 MB (DDR3)                                     |                                                                                                    |  |
| System Date<br>System Time                                                                                            | [Wed 05/15/2013]<br>[11:20:00]                     |                                                                                                    |  |
| Access Level                                                                                                    | Administrator                                      | <pre>++: Select Screen 11: Select Item Enter: Select +/-: Change Opt. F1: General Help F2: Previous Values F3: Optimized Defaults F4: Save &amp; Exit ESC: Exit</pre> |  |
| Version 2.15.1226. Copyright (C) 2012 American Megatrends, Inc.                                                       |                                                    |                                                                                                    |  |

# E M B - A 7 0 M

# Setup submenu: Advanced

| Aptio Setup Utility – Copyright (C) 2012 American<br>Main Advanced Chipset Boot Security Save & Exit                                                                                                    | Megatrends, Inc.                                                                                                    |
|----------------------------------------------------------------------------------------------------|----------------------------------------------------------------------------------------------------|
| <ul> <li>ACPI Settings</li> <li>CPU Configuration</li> <li>DE Configuration</li> <li>Super 10 Configuration</li> <li>H/W Monitor</li> <li>Dynamic Digital IO</li> <li>Trusted Computing</li> <li>Power Management</li> </ul> | System ACPI Parameters.<br>+: Select Screen<br>14: Select Item<br>Enter: Select<br>+/-: Change Opt.<br>F1: General Help<br>F2: Previous Values<br>F3: Optimized Defaults<br>F4: Save & Exit<br>ESC: Exit |
| Version 2.15.1226. Copyright (C) 2012 American M                                                                                                    |                                                                                                    |

# **ACPI Settings**

| Aptio Setup U<br>Advanced | tility – Copyright (C) 2012 American | Megatrends, Inc.                                                                                                    |
|---------------------------|--------------------------------------|----------------------------------------------------------------------------------------------------|
| ACPI Settings             |                                      | Select ACPI sleep state the                                                                                                    |
| ACPI Sleep State          |                                      | SUSPEND button is pressed.                                                                                                    |
|                           |                                      | ++: Select Screen<br>14: Select Item<br>Enter: Select<br>+/-: Change Opt.<br>F1: General Help<br>F2: Previous Values<br>F3: Optimized Defaults<br>F4: Save & Exit<br>ESC: Exit |
| Version 2.15              | .1226. Copyright (C) 2012 American M | egatrends, inc.                                                                                                    |

Options summary:

ACPI Sleep State S3 only (Suspend to RAM) Optimal Default, Failsafe Default Select the ACPI state used for System Suspend

# E M B - A 7 0 M

# **CPU Configuration**

| Aptio Setup Utility – Copyright (C) 2012 American<br>Advanced                                                                                                    | Megatrends, Inc.                                                                                                    |
|----------------------------------------------------------------------------------------------------|----------------------------------------------------------------------------------------------------|
| Aptio Setup Utility - Copyright (C) 2012 American<br>Advanced<br>CPU Configuration<br>Module Version: 4.6.5.1 TrinityPI 021<br>AGESA Version: 1.0.0.9<br>Socket0: AMD R-252F APU with Radeon(tm) HD Graphics<br>Dual Core Running @ 1933 MHz 1050 mV<br>Max Speed:1900 MHZ Intended Speed:1900 MHZ<br>Min Speed:900 MHZ Intended Speed:1900 MHZ<br>Microcode Patch Level: 6001119<br>Cache per Core<br>L1 Instruction Cache: 32 KB/2-way<br>L1 Data Cache: 16 KB/4-way<br>L2 Cache: 512 KB/16-way<br>No L3 Cache Present | Hegatrends, Inc.<br>++: Select Screen<br>14: Select Item<br>Enter: Select<br>+-: Change Opt.<br>F1: General Help<br>F2: Previous Values<br>F3: Optimized Defaults<br>F4: Save & Exit<br>ESC: Exit |
| Version 2.15.1226. Copyright (C) 2012 American M                                                                                                    | egatrends, Inc.                                                                                                    |
|                                                                                                    |                                                                                                    |

# IDE Configuration (IDE)

| Aptio Setup Ut<br>Advanced             | illity – Copyright (C) 2012 Ame           | erican Megatrends, Inc.                                           |
|----------------------------------------|-------------------------------------------|-------------------------------------------------------------------|
| IDE Configuration                      |                                           | RAID                                                              |
| SATA PortO<br>SATA Port2<br>SATA Port3 | Not Present<br>Not Present<br>Not Present | HHUI<br>Legacy IDE                                                |
| OnChip SATA Type                       |                                           |                                                                   |
|                                        |                                           |                                                                   |
|                                        |                                           |                                                                   |
|                                        |                                           | ++: Select Screen<br>11: Select Item                              |
|                                        |                                           | Enter: Select<br>+/-: Change Opt.                                 |
|                                        |                                           | F1: General Help<br>F2: Previous Values<br>F2: Optimized Defaults |
|                                        |                                           | F4: Save & Exit<br>ESC: Exit                                      |
|                                        |                                           |                                                                   |
|                                        |                                           |                                                                   |
| Version 2.15.                          | .1226. Copyright (C) 2012 Amer:           | ican Megatrends, Inc.                                             |

# Options summary:

| OnChip SATA | RAID       |                                   |
|-------------|------------|-----------------------------------|
| Туре        | AHCI       |                                   |
|             | Legacy IDE | Optimal Default, Failsafe Default |
|             |            |                                   |

# **USB** Configuration

| Aptio Setup Utility -<br>Advanced                                 | Copyright (C) 2012 American     | Megatrends, Inc.                                                                                                    |
|-------------------------------------------------------------------|---------------------------------|----------------------------------------------------------------------------------------------------|
| USB Configuration<br>USB Devices:<br>1 Drive, 1 Keyboard, 1 Mouse |                                 | Enables Legacy USB support.<br>AUTO option disables legacy<br>support if no USB devices are<br>connected. DISABLE option will |
| Legacy USB Support                                                |                                 | keep USB devices available<br>only for EFI applications.                                                                      |
| Mass Storage Devices:<br>SanDisk Cruzer Crossfire0.1              | (Auto)                          |                                                                                                    |
|                                                                   |                                 |                                                                                                    |
|                                                                   |                                 | tl: Select Item<br>Enter: Select                                                                                              |
|                                                                   |                                 | F7-: Change Opt.<br>F1: General Help<br>F2: Previous Values<br>F3: Optimized Defaults                                         |
|                                                                   |                                 | F4: Save & Exit<br>ESC: Exit                                                                                                  |
|                                                                   |                                 |                                                                                                    |
| VERSIUN 2.15.1226. U                                              | obâlitălui (c) sois Hilduicau W | egatrenus, inc.                                                                                                    |

# Options summary:

| Legacy USB Support                                                               | Enabled             | Optimal Default, Failsafe Default |  |  |
|----------------------------------------------------------------------------------|---------------------|-----------------------------------|--|--|
|                                                                                  | Disabled            |                                   |  |  |
|                                                                                  | Auto                |                                   |  |  |
| Enables BIOS Support for L                                                       | egacy USB Suppor    | t. When enabled, USB can be       |  |  |
| functional in legacy environn                                                    | nent like DOS.      |                                   |  |  |
| AUTO option disables legac                                                       | y support if no USE | devices are connected             |  |  |
| Device Name (Emulation                                                           | Auto                | Optimal Default, Failsafe Default |  |  |
| Туре)                                                                            | Floppy              |                                   |  |  |
|                                                                                  | Forced FDD          |                                   |  |  |
|                                                                                  | Hard Disk           |                                   |  |  |
|                                                                                  | CDROM               |                                   |  |  |
| If Auto. USB devices less than 530MB will be emulated as Floppy and remaining as |                     |                                   |  |  |
| Floppy and remaining as hard drive. Forced FDD option can be used to force a HDD |                     |                                   |  |  |
| formatted drive to boot as FDD(Ex. ZIP drive)                                    |                     |                                   |  |  |

# Super IO Configuration

| Aptio Setup Utility –<br>Advanced                                               | Copyright (C) 2012 American  | Megatrends, Inc.                                                                                                    |
|---------------------------------------------------------------------------------|------------------------------|----------------------------------------------------------------------------------------------------|
| Super IO Configuration                                                          |                              | Set Parameters of Serial Port                                                                                                    |
| Super IO Chip<br>> Serial Port 1 Configuration<br>> Serial Port 2 Configuration | IT6728                       | 1 (COM1)<br>++: Select Screen<br>14: Select Item<br>Enter: Select<br>+/-: Change Opt.<br>F1: General Help<br>F2: Previous Values<br>F3: Optimized Defaults<br>F4: Save & Exit<br>ESC: Exit |
| Version 2.15.1226. Co                                                           | ppyright (C) 2012 American M | egatrends, Inc.                                                                                                    |

# **Serial Port 1 Configuration**

| Aptio Setup Utility –<br>Advanced | Copyright (C) 2012 American  | n Megatrends, Inc.                            |
|-----------------------------------|------------------------------|-----------------------------------------------|
| Serial Port 1 Configuration       |                              | Enable or Disable Serial Port                 |
| Serial Port<br>Device Settings    | [Enabled]<br>IO=3F8h; IRQ=4; | (604)                                         |
| Change Settings<br>RS232/422,485  | [Auto]<br>[RS232]            |                                               |
|                                   |                              |                                               |
|                                   |                              |                                               |
|                                   |                              | ↔: Select Screen<br>†∔: Select Item           |
|                                   |                              | Enter: Select<br>+/-: Change Opt.             |
|                                   |                              | F2: Previous Values<br>F3: Optimized Defaults |
|                                   |                              | F4: Save & Exit<br>ESC: Exit                  |
|                                   |                              |                                               |
| Version 2.15.1226. C              | opyright (C) 2012 American M | Megatrends, Inc.                              |

# Options summary:

| Serial Port                                       | Disabled       |                                   |
|---------------------------------------------------|----------------|-----------------------------------|
|                                                   | Enabled        | Optimal Default, Failsafe Default |
| Allows BIOS to En/Disable correspond serial port. |                |                                   |
| Change Settings                                   | Auto           | Optimal Default, Failsafe Default |
|                                                   | IO=3F8h;IRQ=4; |                                   |
|                                                   | IO=2F8h;IRQ=3; |                                   |
| Allows BIOS to Select Serial Port resource.       |                |                                   |
| RS232/422,485                                     | RS232          | Optimal Default, Failsafe Default |
|                                                   | RS422          |                                   |
|                                                   | RS485          |                                   |
| RS232/422,485 switch                              |                |                                   |
#### **Serial Port 2 Configuration**

| Aptio Setup Utility -<br>Advanced | - Copyright (C) 2012 America  | n Megatrends, Inc.                                                |
|-----------------------------------|-------------------------------|-------------------------------------------------------------------|
| Serial Port 2 Configuration       |                               | Enable or Disable Serial Port                                     |
| Serial Port<br>Device Settings    | [Enabled]<br>IO=2F8h; IRQ=3;  |                                                                   |
| Change Settings                   | [Auto]                        |                                                                   |
|                                   |                               |                                                                   |
|                                   |                               |                                                                   |
|                                   |                               | ++: Select Screen<br>11: Select Item                              |
|                                   |                               | Enter: Select<br>+/-: Change Opt.                                 |
|                                   |                               | F1: General Help<br>F2: Previous Values<br>F3: Optimized Defaults |
|                                   |                               | F4: Save & Exit<br>ESC: Exit                                      |
|                                   |                               |                                                                   |
|                                   |                               |                                                                   |
| Version 2.15.1226. (              | sopyright (c) 2012 American n | negatrenus, inc.                                                  |

| Serial Port                                 | Disabled                     |                                   |
|---------------------------------------------|------------------------------|-----------------------------------|
|                                             | Enabled                      | Optimal Default, Failsafe Default |
| Allows BIOS to En/                          | Disable correspond serial po | ort.                              |
| Change Settings                             | Auto                         | Optimal Default, Failsafe Default |
|                                             | IO=3F8h;IRQ=4;               |                                   |
|                                             | IO=2F8h;IRQ=3;               |                                   |
| Allows BIOS to Select Serial Port resource. |                              |                                   |

#### E M B - A 7 0 M

#### H/W Monitor

| Aptio Setup Utility<br>Advanced                          | ) – Copyright (C) 2012 Americ       | can Megatrends, Inc.                                                                   |
|----------------------------------------------------------|-------------------------------------|----------------------------------------------------------------------------------------|
| Pc Health Status                                         |                                     | For En/Disable CPU FAN1 Smart                                                          |
| CPU_FAN Smart Control<br>SYS_FAN Smart Control           | [Disabled]<br>[Disabled]            | Enabled: FAN is running in<br>accordance with user settings<br>Disabled: FAN is always |
| CPU Temperature<br>FCH Temperature<br>System Temperature | : +33 °c<br>: +34 °c<br>: +27 °c    | running with full speed                                                                |
| CPU_FAN Speed<br>SYS_FAN Speed                           | : 5152 RPM<br>: N/A                 |                                                                                        |
| VCORE<br>1.5V                                            | : +1.140 V<br>: +1.524 V            | ++: Select Screen                                                                      |
| 3.3V<br>5V<br>12V                                        | : +3.252 V<br>: +4.999 V<br>: +0.48 | f4: Select Item<br>Enter: Select<br>+/-: Change Ont.                                   |
| VBAT                                                     | : +3.264 V                          | F1: General Help<br>F2: Previous Values<br>F3: Optimized Defaults                      |
|                                                          |                                     | F4: Save & Exit<br>ESC: Exit                                                           |
|                                                          |                                     |                                                                                        |
| Version 2.15.1226.                                       | Copyright (C) 2012 American         | n Megatrends, Inc.                                                                     |

#### Smart Fan Mode Configuration (Manual Mode)

| Aptio Setup Util.<br>Advanced                                                  | ity – Copyright (C) 2012 An                     | merican Megatrends, Inc.                                                  |
|--------------------------------------------------------------------------------|-------------------------------------------------|---------------------------------------------------------------------------|
| Pc Health Status                                                               |                                                 | Manual Mode: Depends on PWM                                               |
| CPU_FAN Smart Control<br>FAN Control Mode<br>PWM Duty<br>SYS_FAN Smart Control | [Enabled]<br>[Manual Mode]<br>200<br>[Disabled] | Automatic Mode: FAN Speed is<br>depends on CPU Temperature                |
| CPU Temperature<br>FCH Temperature<br>System Temperature                       | : +33                                           |                                                                           |
| CPU_FAN Speed<br>SYS_FAN Speed                                                 | : 5152 RPM<br>: N/A                             |                                                                           |
| VCORE<br>1.5V<br>3.3V                                                          | : +1.140 V<br>: +1.524 V<br>: +3.265 V          | ++: Select Screen<br>↑↓: Select Item<br>Enter: Select<br>+/-: Change Opt. |
| SV<br>12V<br>VBAT                                                              | : +4.999 V<br>: +0.48<br>: +3.264 V             | F1: General Help<br>F2: Previous Values<br>F3: Optimized Defaults         |
|                                                                                |                                                 | F4: Save & Exit<br>ESC: Exit                                              |
|                                                                                |                                                 |                                                                           |
| Version 2.15.12                                                                | 26. Copyright (C) 2012 Amer                     | rican Megatrends, Inc.                                                    |

| CPU Fan Control                  | Disabled                       |                                   |
|----------------------------------|--------------------------------|-----------------------------------|
| (SYS Fan Control)                | Enabled                        | Default                           |
| For En/Disable CPL               | J(SYS) Fan1 Control Enabled: I | Fan is running in accordance with |
| user settings                    |                                | -                                 |
| Disabled: Fan is alv             | vays running with full speed   |                                   |
| Fan Control Mode                 | Manual Mode                    | Default                           |
|                                  | Automatic Mode                 |                                   |
| Manual Mode: Depends on PWM Duty |                                |                                   |
| Automatic Mode: Fa               | an Speed is depends on CPU Te  | emperature                        |
| PWM Duty                         | 200                            | Default                           |
|                                  | 0~255                          |                                   |
| Manual Mode PWN                  | I Duty value                   |                                   |

#### Smart Fan Mode Configuration (Thermal Cruise Mode)

| Aptio Setup Utility<br>Advanced | – Copyright (C) 2012 Ameri | can Megatrends, Inc.                |
|---------------------------------|----------------------------|-------------------------------------|
| Pc Health Status                |                            | Manual Mode: Depends on PWM<br>Duty |
| CPU FAN Smart Control           | [Enabled]                  | Automatic Mode: FAN Speed is        |
| FAN Control Mode                | [Automatic Mode]           | depends on CPU Temperature          |
| Spin PWM                        | 100                        |                                     |
| Off Control Temperature         | 30                         |                                     |
| Start Control Temperature       | 50                         |                                     |
| Full Speed Temperature          | 80                         |                                     |
| PWM Slope                       | 5                          |                                     |
| SYS_FAN Smart Control           | [Disabled]                 |                                     |
| CPU Temperature                 | : +33 °c                   |                                     |
| FCH Temperature                 | : +34 °c                   |                                     |
| System Temperature              | : +27 °c                   | ++: Select Screen                   |
|                                 |                            | ↑↓: Select Item                     |
| CPU_FAN Speed                   | : 5152 RPM                 | Enter: Select                       |
| SYS_FAN Speed                   | : N/A                      | +/−: Change Opt.                    |
|                                 |                            | F1: General Help                    |
| VCORE                           | : +1.116 V                 | F2: Previous Values                 |
| 1.5V                            | : +1.524 V                 | F3: Optimized Defaults              |
| 3.3V                            | : +3.252 V                 | F4: Save & Exit                     |
| 5V                              | : +4.999 V                 | ESC: Exit                           |
| 12V                             | : +0.48                    |                                     |
| VBAT                            | : +3.264 V                 |                                     |
|                                 |                            |                                     |
|                                 |                            |                                     |
| Version 2.15.1226.              | Copyright (C) 2012 America | n Megatrends, Inc.                  |

| Spin PWM                                       | 100                            | Default                        |  |
|------------------------------------------------|--------------------------------|--------------------------------|--|
|                                                | 255                            |                                |  |
| The PWM Duty of F                              | Fan Spin                       |                                |  |
| Off Control                                    | 30                             | Default                        |  |
| Temperature                                    |                                |                                |  |
| Temperature Limit                              | alue of Fan Off. Note: Some fa | ns have the minimum speed even |  |
| if the PWM value is                            | 0                              |                                |  |
| Start Control                                  | 50                             | Default                        |  |
| Temperature                                    |                                |                                |  |
| Temperature Limit                              | Value of Fan Start Control     |                                |  |
| Full Speed                                     | 80                             | Default                        |  |
| Temperature                                    |                                |                                |  |
| Temperature Limit Value of Fan Full Speed      |                                |                                |  |
| PWM Slope                                      | 5                              | Default                        |  |
|                                                |                                |                                |  |
| Slope PWM value/degree C for FAN speed control |                                |                                |  |

#### **Dynamic Digital IO**

| Aptio Setup Util:<br>Advanced                                                                                                    | ty – Copyright (C) 2012 f                                                                                                    | American Megatrends, Inc.                                                                                                    |
|----------------------------------------------------------------------------------------------------|----------------------------------------------------------------------------------------------------|----------------------------------------------------------------------------------------------------|
| GPIO Direction<br>GPII Direction<br>GPI2 Direction<br>GPOO Direction<br>Dutput Level<br>GPOI Direction<br>Output Level<br>GPO2 Direction<br>Output Level<br>GPO3 Direction<br>Output Level | <pre>[Input]<br/>[Input]<br/>[Input]<br/>(Input]<br/>(Uutput]<br/>(Hi]<br/>[Output]<br/>(Hi]<br/>[Output]<br/>(Hi]<br/>[Hi]</pre> | Set GPIO as Input or Output<br>+: Select Screen<br>11: Select Item<br>Enter: Select<br>+/-: Change Opt.<br>Fi: General Help<br>F2: Previous Values<br>F3: Optimized Defaults<br>F4: Save & Exit<br>ESC: Exit |
| Version 2.15.122                                                                                                    | 26. Copyright (C) 2012 Ame                                                                                                    | erican Megatrends, Inc.                                                                                                    |

| GPI0~GPI3                   | Input       | Optimal Default, Failsafe Default |
|-----------------------------|-------------|-----------------------------------|
| Direction                   | Output      |                                   |
| Set GPIO as Input           | or Output   |                                   |
| GPO0~GPI3                   | Input       |                                   |
| Direction                   | Output      | Optimal Default, Failsafe Default |
| Set GPIO as Input or Output |             |                                   |
| Output Level                | Hi          | Optimal Default, Failsafe Default |
|                             | Low         |                                   |
| Set GPIO Output as          | s Hi or Low |                                   |

#### **Trusted Computing**

| Aptio Setup Utilit<br>Advanced                   | y – Copyright (C) 2012 An | merican Megatrends, Inc.                                                                                                |
|--------------------------------------------------|---------------------------|----------------------------------------------------------------------------------------------------|
| Configuration<br>Security Device Support         | [Disable]                 | Enables or Disables BIOS<br>support for security device.<br>0.S. will not show Security<br>Device. TGG EFI protocol and |
| Current Status Information<br>SUPPORT TURNED OFF |                           | INTIA interface will not be available.                                                                                  |
|                                                  |                           | ++: Select Screen<br>11: Select Item<br>Enter: Select<br>+/-: Change Opt.                                               |
|                                                  |                           | F1: General Help<br>F2: Previous Values<br>F3: Optimized Defaults<br>F4: Save & Exit<br>ESC: Exit                       |
| Version 2.15.1226                                | . Copyright (C) 2012 Amer | rican Megatrends, Inc.                                                                                                  |

| Security Device                                                                   | Disabled | Optimal Default, Failsafe Default |  |
|-----------------------------------------------------------------------------------|----------|-----------------------------------|--|
| Support                                                                           | Enabled  |                                   |  |
| Enable/Disable Security Device. NOTE: Your Computer will reboot during restart in |          |                                   |  |
| order to change State of the Device.                                              |          |                                   |  |

#### **Power Management**

| Aptio S<br>Advanced                                            | etup Utility – Copyright (C) 2012 America  | n Megatrends, Inc.                                                           |
|----------------------------------------------------------------|--------------------------------------------|------------------------------------------------------------------------------|
| Power Management                                               |                                            | Select power supply mode.                                                    |
| Power Mode<br>Power Failure                                    | [ATX Type]<br>[Last State]                 |                                                                              |
| Wake Configuration<br>Resume from RI<br>▶ S5 RTC Wake Settings | [Enabled]                                  |                                                                              |
|                                                                |                                            | ++: Select Screen<br>11: Select Item                                         |
|                                                                |                                            | Enter: Select<br>+/-: Change Opt.<br>F1: General Help<br>F2: Previous Values |
|                                                                |                                            | F3: Optimized Defaults<br>F4: Save & Exit<br>ESC: Exit                       |
|                                                                |                                            |                                                                              |
| Versio                                                         | n 2.15.1226. Copyright (C) 2012 American H | Megatrends, Inc.                                                             |

| Power Mode        | АТХ Туре     | Optimal Default, Failsafe Default |
|-------------------|--------------|-----------------------------------|
|                   | АТ Туре      |                                   |
| Select power supp | ly mode.     |                                   |
| Resume from RI    | Disabled     |                                   |
|                   | Enabled      | Optimal Default, Failsafe Default |
| Enable/Disable Re | sume from RI |                                   |

#### S5 RTC Wake Settings (Fixed Time)

| Aptio Setup Utility -<br>Advanced                                                              | Copyright (C) 2012 American   | n Megatrends, Inc.                                                                                                    |
|------------------------------------------------------------------------------------------------|-------------------------------|----------------------------------------------------------------------------------------------------|
| Wake system with Fixed Time<br>Wake up day<br>Wake up hour<br>Wake up minute<br>Wake up second | [Enabled]<br>0<br>0<br>0<br>0 | Enable or disable System wake<br>on alarm event. When enabled,<br>System will wake on the<br>hr::min::sec specified                                                                |
| Wake system with Dynamic Time                                                                  | (Disabled)                    |                                                                                                    |
|                                                                                                |                               | +: Select Screen<br>1: Select Item<br>Enter: Select<br>+/-: Change Opt.<br>F1: General Help<br>F2: Previous Values<br>F3: Optimized Defaults<br>F4: Save & Exit<br>F5: Save & Exit |
| Version 2.15.1226. C                                                                           | opyright (C) 2012 American ⊨  | Alegatrends, Inc.                                                                                                    |

| Wake system with                                       | Disabled                    | Optimal Default, Failsafe Default     |  |
|--------------------------------------------------------|-----------------------------|---------------------------------------|--|
| Fixed Time                                             | Enabled                     |                                       |  |
| En/Disable System                                      | wake on alarm event. When   | n enabled, System will wake on the    |  |
| hr:min:sec specified                                   | k                           |                                       |  |
| Wake up day                                            | 0-31                        | Default 0                             |  |
| Select 0 for daily sy                                  | stem wake up, 1-31 for witc | h day of the moth that you would like |  |
| the system to wake                                     | up.                         |                                       |  |
| Wake up day                                            | 0-23                        | Default 0                             |  |
| Select 0-23 For example enter 3 for 3am and 15 for 3pm |                             |                                       |  |
| Wake up day                                            | 0-59                        | Default 0                             |  |
| Select 0-59                                            |                             |                                       |  |
| Wake up day                                            | 0-59                        | Default 0                             |  |
| Select 0-59                                            |                             |                                       |  |

#### S5 RTC Wake Settings (Dynamic Time)

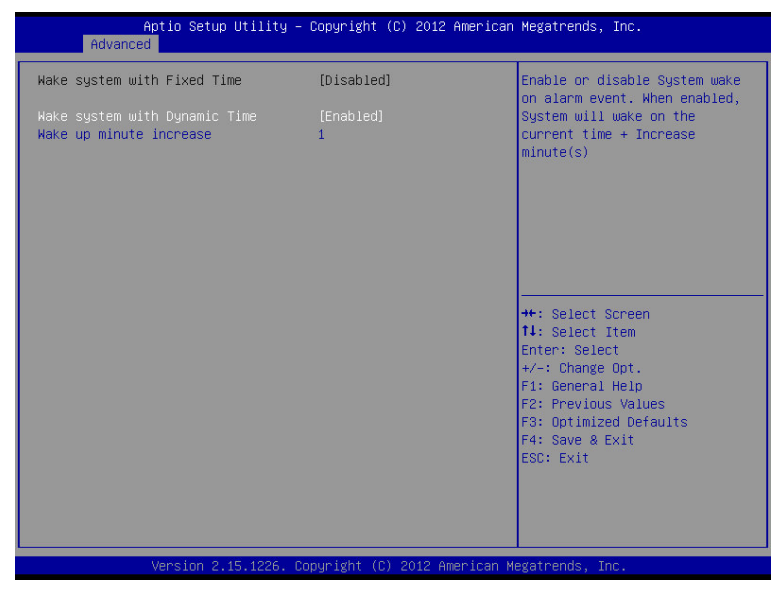

| Wake system with<br>Dynamic Time | Disabled<br>Enabled                            | Optimal Default, Failsafe Default |
|----------------------------------|------------------------------------------------|-----------------------------------|
| En/Disable System                | wake on alarm event. When<br>eases minutese(s) | n enabled, System will wake on    |
| Wake up day                      | 1-5                                            | Default 1                         |
| Select 1-5                       |                                                |                                   |

#### Setup submenu: Chipset

| Hain Advance                    | Aptio Setup Utility – Copyr.<br>d Chipset Boot Security | ight (C) 2012 American<br>Save & Exit | Megatrends, Inc.                                                                                                    |
|---------------------------------|---------------------------------------------------------|---------------------------------------|----------------------------------------------------------------------------------------------------|
| ▶ Host Bridge<br>▶ South Bridge |                                                         |                                       | Host Bridge Parameters<br>++: Select Screen<br>14: Select Item<br>Enter: Select<br>+-: Change Opt.<br>F1: General Help<br>F2: Previous Values<br>F3: Optimized Defaults<br>F4: Save & Exit<br>ESC: Exit |
|                                 | version 2.15.1226. Copyrig                              | nt (C) 2012 American Mi               | egatrends, inc.                                                                                                    |

#### HOST Bridge

| Aptio Setup Utility – Copyright (C) 2012 American<br>Chipset  | Megatrends, Inc.                                                                                                    |
|---------------------------------------------------------------|----------------------------------------------------------------------------------------------------|
| North Bridge Configuration                                    |                                                                                                    |
| Dimm0: size=4096 MB, frequency=1334 MHz<br>Dimm1: Not Present |                                                                                                    |
|                                                               | ++: Select Screen<br>f4: Select Item<br>Enter: Select<br>+/-: Change Opt.<br>F1: General Help<br>F2: Previous Values<br>F3: Optimized Defaults<br>F4: Save & Evit |
| Vencion 2 15 1225 Ponymight (P) 2012 American W               | ESC: Exit                                                                                                    |

#### South Bridge

| Aptio Setup Utilit<br>Chipset                                        | y – Copyright (C) 2012 Amer | rican Megatrends, Inc.                                                                                                    |
|----------------------------------------------------------------------|-----------------------------|----------------------------------------------------------------------------------------------------|
| AMD Reference code Version :                                         | Trinity PI 1.0.0.9          | Control Detection of the                                                                                                    |
| HD Audio Azalia Device                                               |                             | Hzalla device.<br>Disabled = Azalia will be<br>upconditionally disabled                                                                                               |
| SB GPP Port Configuration<br>GPP Port Link Configuration<br>GPP Gen2 | [1:1:1:1 mode]<br>[Enabled] | Enabled = Azalia will be<br>unconditionally Enabled                                                                                                    |
|                                                                      |                             | <pre>++: Select Screen 14: Select Item Enter: Select +/-: Change Opt. F1: General Help F2: Previous Values F3: Optimized Defaults F4: Save &amp; Exit ESC: Exit</pre> |
| Version 2.15.1226                                                    | . Copyright (C) 2012 Americ | an Megatrends, Inc.                                                                                                    |

| HD Audio Azalia     | Auto                          |                                       |
|---------------------|-------------------------------|---------------------------------------|
| Device              | Disabled                      |                                       |
|                     | Enabled                       | Optimal Default, Failsafe Default     |
| Control Detection o | f the Azalia device.\n\nDisat | oled = Azalia will be unconditionally |
| disabled\n\nEnable  | d = Azalia will be unconditio | nally Enabled                         |
| GPP Port Link       | x4 mode                       |                                       |
| Configuration       | 2:2 mode                      |                                       |
|                     | 2:1:1 mode                    |                                       |
|                     | 1:1:1:1 mode                  | Optimal Default, Failsafe Default     |
| GPP Port mode sel   | ection.                       | -                                     |
| GPP Gen2            | Disabled                      |                                       |
|                     | Enabled                       | Optimal Default, Failsafe Default     |
|                     |                               | -                                     |
| GPP Port link spee  | d.                            |                                       |

#### Setup submenu: Boot

| Aptio Setup Utility -<br>Main Advanced Chipset Boot Sec    | - Copyright (C) 2012 Americar<br>curity Save & Exit | n Megatrends, Inc.                            |
|------------------------------------------------------------|-----------------------------------------------------|-----------------------------------------------|
| Boot Configuration                                         |                                                     | Enables or disables Quiet Boot                |
| Quiet Boot<br>Launch PXE OpROM                             | [Enabled]<br>[Disabled]                             | operan                                        |
| Boot Option Priorities<br>Boot Option #1<br>Boot Option #2 | [UEFI: SanDisk Cruze]<br>[SanDisk Cruzer Cros]      |                                               |
| Hand Drive BBS Priorities                                  |                                                     |                                               |
|                                                            |                                                     | ++: Select Screen                             |
|                                                            |                                                     | 14: Select Item<br>Enter: Select              |
|                                                            |                                                     | +/−: Change Opt.<br>F1: General Help          |
|                                                            |                                                     | F2: Previous Values<br>F3: Optimized Defaults |
|                                                            |                                                     | ESC: Exit                                     |
|                                                            |                                                     |                                               |
| Version 2.15.1226. (                                       | Copyright (C) 2012 American M                       | Megatrends, Inc.                              |

| Bootup NumLock State                                                        | On           | Default |  |
|-----------------------------------------------------------------------------|--------------|---------|--|
|                                                                             | Off          |         |  |
| Select the keyboard NumL                                                    | ock state    |         |  |
| Quiet Boot                                                                  | Disabled     |         |  |
|                                                                             | Enabled      | Default |  |
| En/Disable showing boot lo                                                  | ogo.         |         |  |
| Launch I82579LM PXE                                                         | Disabled     | Default |  |
| OpROM                                                                       | Enabled      |         |  |
| En/Disable Legacy Boot Option for I82579LM.                                 |              |         |  |
| Launch I82583V PXE                                                          | Disabled     | Default |  |
| OpROM                                                                       | Enabled      |         |  |
| En/Disable Legacy Boot Option for I82583V.                                  |              |         |  |
| Option ROM Messages                                                         | Force BIOS   | Default |  |
|                                                                             | Keep Current |         |  |
| Set display mode for Option ROM.                                            |              |         |  |
| INT19 Trap Response                                                         | Immediate    | Default |  |
|                                                                             | Postponed    |         |  |
| BIOS reaction on INT19 trapping by Option ROM: IMMEDIATE – execute the trap |              |         |  |
| right away; POSTPONED – execute the trap during legacy boot.                |              |         |  |

#### **BBS** Priorities

| Aptio Setup Utility<br>Boot | y – Copyright (C) 2012 Americar | Megatrends, Inc.                                                                                                    |
|-----------------------------|---------------------------------|----------------------------------------------------------------------------------------------------|
| Boot Option #1              | [SanDisk Cruzer Cros]           | Sets the system boot order<br>**: Select Screen<br>14: Select Item<br>Enter: Select<br>+/-: Change Opt.<br>F1: General Help<br>F2: Previous Values<br>F3: Optimized Defaults<br>F4: Save & Exit<br>ESC: Exit |
| Version 2.15.1226           | . Copyright (C) 2012 American ⊨ | legatrends, Inc.                                                                                                    |

#### Security

| Main Advanced Chipset Boot Security Save & Exit                                                                                                    | Megatrends, Inc.                                                                                                    |
|----------------------------------------------------------------------------------------------------|----------------------------------------------------------------------------------------------------|
| Hain Advanced Chipset Boot Security     Save & Exit       Password Description     If ONLY the Administrator's password is set, then this only limits access to Setup and is only asked for when entering Setup.       If ONLY the User's password is set, then this is a power on password and must be entered to boot or enter Setup. In Setup the User will have Administrator rights.       The password length must be in the following range:       Minimum length     3       Maximum length     20 | Megatrends, Inc.<br>Set Administrator Password<br>**: Select Screen<br>11: Select Item<br>Enter: Select Item<br>Enter: Select<br>*/-: Change Opt.<br>F1: General Help<br>F2: Prevlow Values<br>F3: Optimized Defaults<br>F4: Save & Exit<br>ESC: Exit |
| Version 2.15.1226. Copyright (C) 2012 American Mu                                                                                                    | egatrends, Inc.                                                                                                    |

#### Change User/Supervisor Password

You can install a Supervisor password, and if you install a supervisor password, you can then install a user password. A user password does not provide access to many of the features in the Setup utility.

If you highlight these items and press Enter, a dialog box appears which lets you enter a password. You can enter no more than six letters or numbers. Press Enter after you have typed in the password. A second dialog box asks you to retype the password for confirmation. Press Enter after you have retyped it correctly. The password is required at boot time, or when the user enters the Setup utility.

#### Removing the Password

Highlight this item and type in the current password. At the next dialog box press Enter to disable password protection.

#### E M B - A 7 0 M

#### Setup submenu: Exit

| Aptio Setup Utility – Copyright (C) 2012 American<br>Main Advanced Chipset Boot Security Save & Exit                      | Megatrends, Inc.                                                                                                    |
|----------------------------------------------------------------------------------------------------|----------------------------------------------------------------------------------------------------|
| Save Changes and Reset<br>Discard Changes and Reset<br>Restore Defaults<br>Save as User Defaults<br>Restore User Defaults | Reset the system after saving<br>the changes.                                                                                                  |
| Boot Override<br>UEFI: SanDisk Cruzer Crossfire0.1<br>SanDisk Cruzer Crossfire0.1                                         |                                                                                                    |
|                                                                                                    | ++: Select Screen<br>11: Select Item<br>Enter: Select<br>+/-: Change Opt.<br>F1: General Help<br>F2: Prevlous Values<br>F3: Optimized Defaults |
| Version 2.15.1226. Copyright (C) 2012 American Mu                                                                         | F4: Save & Exit<br>ESC: Exit<br>egatrends, Inc.                                                                                                |

.

# Chapter

### Driver Installation

Chapter 4 Driver Installation 4-1

The EMB-A70M comes with an Autorun DVD-ROM that contains all drivers and utilities that can help you to install the driver automatically.

Insert the driver DVD, the driver DVD-title will automatically start and show the installation guide. If not, please follow the sequence below to install the drivers.

#### Follow the sequence below to install the drivers:

Step 1 – Install Chipset & VGA Driver
Step 2 – Install AHCI Driver
Step 3 – Install LAN Device
Step 4 – Install AUDIO Driver
Step 5 – Install TPM Driver
Step 6 – Install Serial Port Driver

Please read instructions below for further detailed installations.

#### 4.1 Installation:

Insert the EMB-A70M DVD-ROM into the DVD-ROM drive. And install the drivers from Step 1 to Step 6 in order.

Step 1 – Install Chipset & VGA Driver

- 1. Click on the **Step 1 Chipset & VGA** folder and select the OS folder your system is
- 2. Double click on the Setup.exe file
- 3. Follow the instructions that the window shows
- 4. The system will help you install the driver automatically

Step 2 – Install AHCI\_RAID Driver

Please refer to the Appendix E AHCI Setting

- Step 3 Install LAN Device
  - Click on the Step 3 LAN folder and select the OS folder your system is
  - 2. Double click on the setup.exe file located in each OS folder
  - 3. Follow the instructions that the window shows
  - 4. The system will help you install the driver automatically
- Step 4 Install AUDIO Driver
  - Click on the Step 4 Audio folder and select the OS folder for your system
  - 2. Double click on the Setup.exe file located in each OS folder

- 3. Follow the instructions that the window shows
- 4. The system will help you install the driver automatically
- Step 5 Install TPM Driver
  - 1. Click on the **STEP5-TPM** folder and select the OS folder your system is
  - 2. Double click on the **Setup.exe** file located in each OS folder
  - 3. Follow the instructions that the window shows
  - 4. The system will help you install the driver automatically

Step 6 – Install Serial Port Driver (Optional)

#### For Windows<sup>®</sup> XP:

- 1. Click on the *STEP6-Serial Port Driver (Optional)* and Enter the "Windows" folder
- 2. Double click on Serial Patch v1.0.2.bat file
- 3. Follow the instructions that the window shows
- 4. The system will help you install the driver automatically

#### For Windows<sup>®</sup> 7:

1. Create a password for Administrator account.

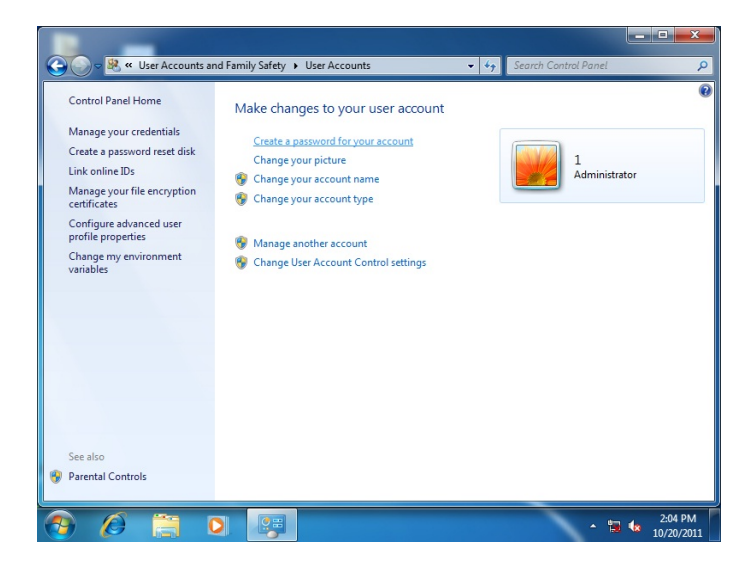

2. Change User Account Control Settings to [Never notify]

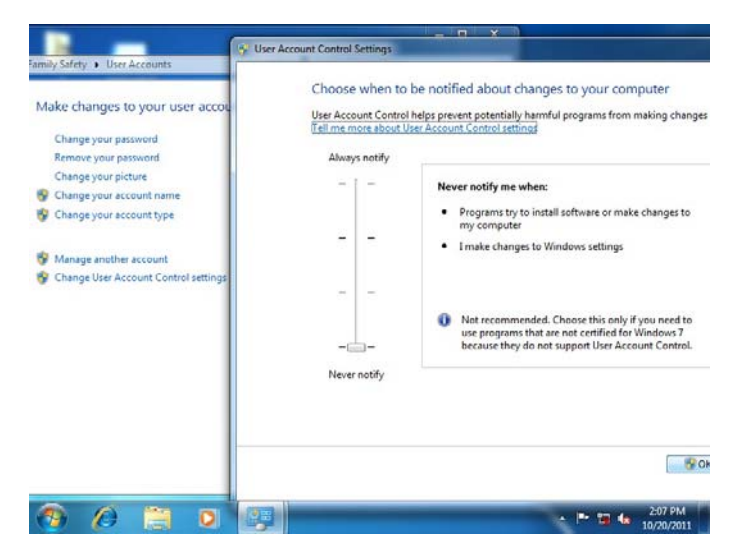

#### 3. Reboot and Administrator login.

| 1 serial patch patch install             |                                |
|------------------------------------------|--------------------------------|
| Getting Started                          |                                |
| 😰 Windows Media Center                   | 1                              |
| Calculator                               | Documents                      |
| 🧭 Paint 🔸                                | Pictures                       |
| Sticky Notes                             | Music                          |
| Snipping Tool                            | Games                          |
| Remote Desktop Connection                | Computer                       |
| Magnifier                                | Control Panel                  |
| Solitaire                                | Default Program                |
| Intel® Management and Security<br>Status | Help and Suppor                |
| All Programs                             | Restart                        |
| Search programs and files                | Shut down > Hibernate          |
| 😰 🖉 🗎 🖸                                  | ▲ 📑 👘 🕄 🌜 208 PM<br>10/20/2011 |

#### 4. To run patch.bat with [Run as administrator].

| 😋 🗸 - 📕 « STEP8-Se                                                                                                    | rial Port Driver (Optional) + WIN7_32 +                                                                                                    | • 49                                                                                                  | Search WIN7_32                                                   |               |      | ×<br>, |
|----------------------------------------------------------------------------------------------------|----------------------------------------------------------------------------------------------------|----------------------------------------------------------------------------------------------------|------------------------------------------------------------------|---------------|------|--------|
| Organize 👻 💼 Open                                                                                                    | Print New folder                                                                                                    |                                                                                                    |                                                                  | • ==          |      | 0      |
| ★ Favorites ■ Desktop ▶ Downloads ₩ Recent Places                                                                                                    | Name<br>Vista_amd64<br>vista_X86<br>win7_amd64<br>Win7_X86                                                                                        | Date modified<br>10/21/2011 8:28 AM<br>10/21/2011 8:28 AM<br>10/21/2011 8:28 AM<br>10/21/2011 8:28 AM | Type<br>File folder<br>File folder<br>File folder<br>File folder | Size          |      |        |
| Comparison Comparison | Pp.86      P     Copen     Edit     Print     W     Run as administrator     Troubleshoot compatibility     Restore previous versions     Send to | 10/21/2011 8:28 AM                                                                                    | File folder<br>Windows Batch File                                | 2             | 1 KB |        |
| Network                                                                                                    | Cut<br>Copy<br>Create shortcut<br>Delete<br>Date Rename                                                                                           | eated: 10/21/2011 8                                                                                   | 28 AM                                                            |               |      |        |
| Windows Batch                                                                                                    | File Properties                                                                                                    |                                                                                                    |                                                                  | <b>12 (</b> s | 2:10 | PM     |

Chapter 4 Driver Installation 4-6

|--|

# Appendix A

## Programming the Watchdog Timer

Appendix A Programming the Watchdog Timer A-1

#### A.1 Watchdog Timer Initial Program

| Table 1 : SuperIO relative register table |                     |                                |
|-------------------------------------------|---------------------|--------------------------------|
| Default Value                             |                     | Note                           |
| Index 0x2                                 | 0-25                | SIO MB PnP Mode Index Register |
|                                           | UX2E(Note1)         | 0x2E or 0x4E                   |
| Data                                      | <b>0x2F</b> (Note2) | SIO MB PnP Mode Data Register  |
|                                           |                     | 0x2F or 0x4F                   |

| Table 2 : Watchdog relative register table |                      |                      |                   |                   |                                                                   |
|--------------------------------------------|----------------------|----------------------|-------------------|-------------------|-------------------------------------------------------------------|
|                                            | LDN                  | Register             | BitNum            | Value             | Note                                                              |
| Timer Counter                              | <b>0x07</b> (Note3)  | <b>0x73</b> (Note4)  |                   | (Note24)          | Time of watchdog timer<br>(0~255)<br>This register is byte access |
| Counting Unit                              | <b>0x07</b> (Note5)  | <b>0x72</b> (Note6)  | <b>7</b> (Note7)  | <b>1</b> (Note8)  | Select time unit.<br>1: second<br>0: minute                       |
| Watchdog Enable<br>(KRST)                  | <b>0x07</b> (Note9)  | <b>0x72</b> (Note10) | <b>6</b> (Note11) | <b>1</b> (Note12) | 0: Disable<br>1: Enable                                           |
| Timeout Status                             | <b>0x07</b> (Note13) | <b>0x71</b> (Note14) | <b>0</b> (Note15) | 1                 | 1: Clear timeout status                                           |

#### E M B - A 7 0 M

| *************************************** |                                                           |  |
|-----------------------------------------|-----------------------------------------------------------|--|
| // SuperIO rela                         | ative definition (Please reference to Table 1)            |  |
| #define byte                            | SIOIndex //This parameter is represented from Note1       |  |
| #define byte                            | SIOData //This parameter is represented from Note2        |  |
| #define void                            | IOWriteByte(byte IOPort, byte Value);                     |  |
| #define byte                            | e IOReadByte( <b>byte</b> IOPort);                        |  |
| // Watch Dog r                          | relative definition (Please reference to Table 2)         |  |
| #define byte                            | TimerLDN //This parameter is represented from Note3       |  |
| #define byte                            | TimerReg //This parameter is represented from Note4       |  |
| #define byte                            | TimerVal // This parameter is represented from Note24     |  |
| #define byte                            | UnitLDN //This parameter is represented from <b>Note5</b> |  |
| #define byte                            | UnitReg //This parameter is represented from Note6        |  |
| #define byte                            | UnitBit //This parameter is represented from Note7        |  |
| #define byte                            | UnitVal //This parameter is represented from Note8        |  |
| #define byte                            | EnableLDN //This parameter is represented from Note9      |  |
| #define byte                            | EnableReg //This parameter is represented from Note10     |  |
| #define byte                            | EnableBit //This parameter is represented from Note11     |  |
| #define byte                            | EnableVal //This parameter is represented from Note12     |  |
| #define byte                            | StatusLDN // This parameter is represented from Note13    |  |
| #define byte                            | StatusReg // This parameter is represented from Note14    |  |
| #define byte                            | StatusBit // This parameter is represented from Note15    |  |
| *****                                   | ***************************************                   |  |

#### VOID Main(){

- // Procedure : AaeonWDTConfig
- // (byte)Timer : Time of WDT timer.(0x00~0xFF)
- // (boolean)Unit : Select time unit(0: second, 1: minute).

#### AaeonWDTConfig();

- // Procedure : AaeonWDTEnable
- // This procudure will enable the WDT counting.

#### AaeonWDTEnable();

}

#### E M B - A 7 0 M

// Procedure : AaeonWDTEnable VOID AaeonWDTEnable (){ WDTEnableDisable(EnableLDN, EnableReg, EnableBit, 1); } // Procedure : AaeonWDTConfig VOID AaeonWDTConfig (){ // Disable WDT counting WDTEnableDisable(EnableLDN, EnableReg, EnableBit, 0); // Clear Watchdog Timeout Status WDTClearTimeoutStatus(); // WDT relative parameter setting WDTParameterSetting(); } VOID WDTEnableDisable(byte LDN, byte Register, byte BitNum, byte Value){ SIOBitSet(LDN, Register, BitNum, Value); } VOID WDTParameterSetting(){ // Watchdog Timer counter setting SIOByteSet(TimerLDN, TimerReg, TimerVal); // WDT counting unit setting SIOBitSet(UnitLDN, UnitReg, UnitBit, UnitVal); } VOID WDTClearTimeoutStatus(){ SIOBitSet(StatusLDN, StatusReg, StatusBit, 1); } \*\*\*\*\*\*\* 

#### E M B - A 7 0 M

```
VOID SIOEnterMBPnPMode(){
       Switch(SIOIndex){
              Case 0x2E:
                    IOWriteByte(SIOIndex, 0x87);
                    IOWriteByte(SIOIndex, 0x01);
                    IOWriteByte(SIOIndex, 0x55);
                    IOWriteByte(SIOIndex, 0x55);
                    Break;
              Case 0x4E:
                    IOWriteByte(SIOIndex, 0x87);
                    IOWriteByte(SIOIndex, 0x01);
                    IOWriteByte(SIOIndex, 0x55);
                    IOWriteByte(SIOIndex, 0xAA);
                    Break;
       }
}
      SIOExitMBPnPMode(){
VOID
       IOWriteByte(SIOIndex, 0x02);
       IOWriteByte(SIOData, 0x02);
}
VOID SIOSelectLDN(byte LDN){
       IOWriteByte(SIOIndex, 0x07); // SIO LDN Register Offset = 0x07
       IOWriteByte(SIOData, LDN);
}
```

#### E M B - A 7 0 M

VOID SIOBitSet(byte LDN, byte Register, byte BitNum, byte Value){ Byte TmpValue; SIOEnterMBPnPMode(); SIOSelectLDN(byte LDN); IOWriteByte(SIOIndex, Register); TmpValue = IOReadByte(SIOData); TmpValue &= ~(1 << BitNum);</pre> TmpValue |= (Value << BitNum);</pre> IOWriteByte(SIOData, TmpValue); SIOExitMBPnPMode(); } VOID SIOByteSet(byte LDN, byte Register, byte Value){ SIOEnterMBPnPMode(); SIOSelectLDN(LDN); IOWriteByte(SIOIndex, Register); IOWriteByte(SIOData, Value); SIOExitMBPnPMode(); } 

# Appendix B

## I/O Information

#### E M B - A 7 0 M

#### B.1 I/O Address Map

| 4 | Input/output (IO)                       |                      |
|---|-----------------------------------------|----------------------|
|   |                                         | access controller    |
|   |                                         | sources              |
|   |                                         |                      |
|   |                                         | sources              |
|   |                                         | sources              |
|   | 19 [00000020 - 00000021] Programmable   | interrupt controller |
|   |                                         | sources              |
|   | [00000022 - 0000003F] Motherboard re    | sources              |
|   |                                         |                      |
|   |                                         | sources              |
|   |                                         | leyboard             |
|   | 19 [00000061 - 00000061] System speaker |                      |
|   | 19 [00000062 - 00000063] Motherboard re | sources              |
|   | 19 [00000063 - 00000063] Motherboard re | sources              |
|   |                                         | Reyboard             |
|   |                                         | sources              |
|   |                                         | sources              |
|   |                                         | sources              |
|   | [00000070 - 00000071] System CMOS/      | real time clock      |
|   | 19 [00000072 - 0000007F] Motherboard re | sources              |
|   | 19 [00000072 - 0000007F] Motherboard re | sources              |
|   | [00000080 - 0000080] Motherboard re     | sources              |
|   | [00000080 - 0000080] Motherboard re     | sources              |
|   |                                         | access controller    |
|   | [00000084 - 00000086] Motherboard re    | sources              |
|   | [00000084 - 0000086] Motherboard re     | sources              |
|   | 19 [00000087 - 00000087] Direct memory  | access controller    |
|   |                                         | sources              |
|   |                                         | sources              |
|   | 1 [00000089 - 0000008B] Direct memory   | access controller    |
|   |                                         | esources             |
|   | [0000008C - 0000008E] Motherboard re    | esources             |
|   | [0000008F - 0000008F] Direct memory     | access controller    |
|   | [00000090 - 0000009F] Motherboard re    | sources              |
|   | [00000090 - 0000009F] Motherboard re    | sources              |
|   |                                         | interrupt controller |
|   |                                         | esources             |
|   | [000000A2 - 000000BF] Motherboard n     | esources             |
|   | [000000B1 - 000000B1] Motherboard re    | esources             |
|   | [000000C0 - 000000DF] Direct memory     | access controller    |
|   |                                         | sources              |

Appendix B I/O Information B-2

| [000000C0 - 000000DF] Direct memory access controller    |
|----------------------------------------------------------|
| [000000E0 - 000000EF] Motherboard resources              |
| [000000E0 - 000000EF] Motherboard resources              |
| [000000F0 - 000000FF] Numeric data processor             |
| [00000170 - 00000177] ATA Channel 1                      |
|                                                          |
|                                                          |
|                                                          |
|                                                          |
| 19 [000003B0 - 000003DF] PCI bus                         |
|                                                          |
| 19 [000003E0 - 00000CF7] PCI bus                         |
| [000003F6 - 000003F6] ATA Channel 0                      |
|                                                          |
| [0000040B - 0000040B] Motherboard resources              |
| [000004D0 - 000004D1] Motherboard resources              |
| [000004D0 - 000004D1] Motherboard resources              |
| [000004D6 - 000004D6] Motherboard resources              |
| [00000500 - 0000051F] Motherboard resources              |
| [00000520 - 0000052F] Motherboard resources              |
| [00000530 - 0000053F] Motherboard resources              |
| [00000800 - 0000089F] Motherboard resources              |
| [00000900 - 0000090F] Motherboard resources              |
| [00000910 - 0000091F] Motherboard resources              |
| [00000B20 - 00000B3F] Motherboard resources              |
| [00000C00 - 00000C01] Motherboard resources              |
| [00000C14 - 00000C14] Motherboard resources              |
| [00000C50 - 00000C51] Motherboard resources              |
| [00000C52 - 00000C52] Motherboard resources              |
| [00000CbC - 00000CbC] Motherboard resources              |
| [00000CDF - 00000CDF] Motherboard resources              |
| [00000CD0 - 00000CD1] Motherboard resources              |
| 100000CD2 - 00000CD3] Motherboard resources              |
| 100000CD4 - 00000CD3] Motherboard resources              |
| [00000CD0 - 00000CD7] Motherboard resources              |
|                                                          |
| [0000000 - 0000PPP] PCI bus                              |
| [00000000 - 00000011] Realter FCIe OBE Family Controller |
| [0000000 - 00000000 ] Perstandard Pertor of onlige       |
| 10000E000 - 0000EEFF1 PCI standard PCI-to-PCI bridge     |
| 10000E000 - 0000E0EF1 AMD Radeon HD 7400G                |
|                                                          |

#### E M B - A 7 0 M

|                     | 000003B0 - 000003DF] PCI bus                               |
|---------------------|------------------------------------------------------------|
|                     | 00003C0 - 000003DF] AMD Radeon HD 7400G                    |
|                     | 00003E0 - 00000CF7] PCI bus                                |
|                     | 000003F6 - 000003F6] ATA Channel 0                         |
|                     | 000003F8 - 000003FF] Communications Port (COM1)            |
|                     | 0000040B - 0000040B] Motherboard resources                 |
|                     | 000004D0 - 000004D1] Motherboard resources                 |
| [C                  | 000004D0 - 000004D1] Motherboard resources                 |
|                     | 000004D6 - 000004D6] Motherboard resources                 |
|                     | 00000500 - 0000051F] Motherboard resources                 |
|                     | 00000520 - 0000052F] Motherboard resources                 |
|                     | 00000530 - 0000053F] Motherboard resources                 |
|                     | 00000800 - 0000089F] Motherboard resources                 |
|                     | 00000900 - 0000090F] Motherboard resources                 |
|                     | 00000910 - 0000091F] Motherboard resources                 |
|                     | 00000B20 - 00000B3F] Motherboard resources                 |
|                     | 00000C00 - 00000C01] Motherboard resources                 |
|                     | 00000C14 - 00000C14] Motherboard resources                 |
|                     | 00000C50 - 00000C51] Motherboard resources                 |
|                     | 00000C52 - 00000C52] Motherboard resources                 |
|                     | 00000C6C - 00000C6C] Motherboard resources                 |
|                     | 00000C6F - 00000C6F] Motherboard resources                 |
|                     | 00000CD0 - 00000CD1] Motherboard resources                 |
|                     | 00000CD2 - 00000CD3] Motherboard resources                 |
|                     | 00000CD4 - 00000CD5] Motherboard resources                 |
| ·····] <b>!!</b> [( | 00000CD6 - 00000CD7] Motherboard resources                 |
|                     | 00000CD8 - 00000CDF] Motherboard resources                 |
|                     | 00000D00 - 0000FFFF] PCI bus                               |
| <u>•</u>            | 0000D000 - 0000D0FF] Realtek PCIe GBE Family Controller    |
|                     | 0000D000 - 0000DFFF] PCI standard PCI-to-PCI bridge        |
| <u>P</u> [0         | 0000E000 - 0000E0FF] Realtek PCIe GBE Family Controller #2 |
| 1 <b></b> [(        | 0000E000 - 0000EFFF] PCI standard PCI-to-PCI bridge        |
|                     | 0000F000 - 0000F0FF] AMD Radeon HD 7400G                   |
|                     | 0000F100 - 0000F10F] AMD PCI IDE Controller                |
|                     | 0000F110 - 0000F113] AMD PCI IDE Controller                |
|                     | 0000F120 - 0000F127] AMD PCI IDE Controller                |
|                     | 0000F130 - 0000F133] AMD PCI IDE Controller                |
|                     | 0000F140 - 0000F147] AMD PCI IDE Controller                |
|                     | 0000F150 - 0000F15F] AMD SATA Controller (IDE Mode)        |
|                     | 0000FE00 - 0000FEFE] Motherboard resources                 |

Appendix B I/O Information B-4

#### **B.2 Memory Address Map**

| Memory                                                            |
|-------------------------------------------------------------------|
|                                                                   |
|                                                                   |
|                                                                   |
|                                                                   |
|                                                                   |
|                                                                   |
| [D0000000 - D0003FFF] Realtek PCIe GBE Family Controller          |
|                                                                   |
|                                                                   |
|                                                                   |
|                                                                   |
|                                                                   |
|                                                                   |
|                                                                   |
|                                                                   |
|                                                                   |
|                                                                   |
|                                                                   |
|                                                                   |
|                                                                   |
|                                                                   |
|                                                                   |
|                                                                   |
| 🔤 🖣 [FEF48000 - FEF49FFF] AMD USB 3.0 Host Controller             |
| 🟺 [FEF4A000 - FEF4BFFF] AMD USB 3.0 Host Controller               |
| 🟺 [FEF4C000 - FEF4CFFF] Standard OpenHCD USB Host Controller      |
| FEF4D000 - FEF4D0FF] Standard Enhanced PCI to USB Host Controller |
| 🔤 🖣 [FEF4E000 - FEF4EFFF] Standard OpenHCD USB Host Controller    |
|                                                                   |
| 🟺 [FEF50000 - FEF50FFF] Standard OpenHCD USB Host Controller      |
|                                                                   |
| IFF000000 - FFFFFFF] Motherboard resources                        |

#### E M B - A 7 0 M

#### **B.3 IRQ Mapping Chart**

| Interrupt request (IRQ)  |                                 |
|--------------------------|---------------------------------|
| (ISA) 0x00000000 (00)    | System timer                    |
| (ISA) 0x00000001 (01)    | Standard PS/2 Keyboard          |
|                          | Communications Port (COM2)      |
|                          | Communications Port (COM1)      |
|                          | System CMOS/real time clock     |
| (ISA) 0x0000000C (12)    | Microsoft PS/2 Mouse            |
| 19 (ISA) 0x0000000 (13)  | Numeric data processor          |
| (ISA) 0x000000E (14)     | ATA Channel 0                   |
|                          | ATA Channel 1                   |
| 19 (ISA) 0x00000051 (81) | Microsoft ACPI-Compliant System |
|                          | Microsoft ACPI-Compliant System |
|                          | Microsoft ACPI-Compliant System |
| 19 (ISA) 0x0000054 (84)  | Microsoft ACPI-Compliant System |
|                          | Microsoft ACPI-Compliant System |
|                          | Microsoft ACPI-Compliant System |
| 19 (ISA) 0x00000057 (87) | Microsoft ACPI-Compliant System |
| ISA) 0x0000058 (88)      | Microsoft ACPI-Compliant System |
|                          | Microsoft ACPI-Compliant System |
|                          | Microsoft ACPI-Compliant System |
| ISA) 0x000005B (91)      | Microsoft ACPI-Compliant System |
|                          | Microsoft ACPI-Compliant System |
| 19 (ISA) 0x0000005D (93) | Microsoft ACPI-Compliant System |
| (ISA) 0x0000005E (94)    | Microsoft ACPI-Compliant System |
| (ISA) 0x0000005F (95)    | Microsoft ACPI-Compliant System |
|                          | Microsoft ACPI-Compliant System |
| ISA) 0x0000061 (97)      | Microsoft ACPI-Compliant System |
| (ISA) 0x0000062 (98)     | Microsoft ACPI-Compliant System |
| 19 (ISA) 0x0000063 (99)  | Microsoft ACPI-Compliant System |
|                          | Microsoft ACPI-Compliant System |
| (ISA) 0x00000065 (101)   | Microsoft ACPI-Compliant System |
|                          | Microsoft ACPI-Compliant System |
| (ISA) 0x00000067 (103)   | Microsoft ACPI-Compliant System |
| (ISA) 0x00000068 (104)   | Microsoft ACPI-Compliant System |
| 1 (ISA) 0x0000069 (105)  | Microsoft ACPI-Compliant System |
| (ISA) 0x000006A (106)    | Microsoft ACPI-Compliant System |
| (ISA) 0x000006B (107)    | Microsoft ACPI-Compliant System |
|                          | Microsoft ACPI-Compliant System |
|                          | Microsoft ACPI-Compliant System |
| (ISA) 0x000006E (110)    | Microsoft ACPI-Compliant System |
| (ISA) 0x000006F (111)    | Microsoft ACPI-Compliant System |
| (ISA) 0x00000070 (112)   | Microsoft ACPI-Compliant System |

Appendix B I/O Information B-6
#### EMB-A70M

|        | (ISA) 0x00000070 (112) | Mic |
|--------|------------------------|-----|
|        | (ISA) 0x00000071 (113) | Mic |
|        | (ISA) 0x00000072 (114) | Mic |
|        | (ISA) 0x00000073 (115) | Mic |
| j 🖳    | (ISA) 0x00000074 (116) | Mic |
|        | (ISA) 0x00000075 (117) | Mic |
| ····   | (ISA) 0x00000076 (118) | Mic |
|        | (ISA) 0x00000077 (119) | Mic |
|        | (ISA) 0x00000078 (120) | Mic |
|        | (ISA) 0x00000079 (121) | Mic |
|        | (ISA) 0x000007A (122)  | Mie |
|        | (ISA) 0x0000007B (123) | Mic |
|        | (ISA) 0x0000007C (124) | Mig |
|        | (ISA) 0x0000007D (125) | Mic |
|        | (ISA) 0x000007E (126)  | Mic |
|        | (ISA) 0x0000007F (127) | Mic |
|        | (ISA) 0x0000080 (128)  | Mic |
|        | (ISA) 0x00000081 (129) | Mic |
|        | (ISA) 0x0000082 (130)  | Mic |
| 1      | (ISA) 0x0000083 (131)  | Mic |
|        | (ISA) 0x0000084 (132)  | Mic |
|        | (ISA) 0x0000085 (133)  | Mic |
|        | (ISA) 0x0000086 (134)  | Mic |
| 1      | (ISA) 0x0000087 (135)  | Mic |
| ····   | (ISA) 0x0000088 (136)  | Mic |
| ····   | (ISA) 0x0000089 (137)  | Mic |
|        | (ISA) 0x000008A (138)  | Mie |
| 1      | (ISA) 0x000008B (139)  | Mic |
|        | (ISA) 0x000008C (140)  | Mie |
| ····   | (ISA) 0x000008D (141)  | Mig |
| 1      | (ISA) 0x000008E (142)  | Mic |
|        | (ISA) 0x000008F (143)  | Mic |
|        | (ISA) 0x00000090 (144) | Mic |
|        | (ISA) 0x00000091 (145) | Mic |
|        | (ISA) 0x00000092 (146) | Mic |
|        | (ISA) 0x00000093 (147) | Mic |
| 1      | (ISA) 0x00000094 (148) | Mic |
|        | (ISA) 0x00000095 (149) | Mic |
| ····1  | (ISA) 0x00000096 (150) | Mic |
|        | (ISA) 0x00000097 (151) | Mic |
| ·····1 | (ISA) 0x00000098 (152) | Mic |
| ···· 1 | (ISA) 0x00000099 (153) | Mic |

rosoft ACPI-Compliant System rosoft ACPI-Compliant System rosoft ACPI-Compliant System rosoft ACPI-Compliant System rosoft ACPI-Compliant System rosoft ACPI-Compliant System rosoft ACPI-Compliant System rosoft ACPI-Compliant System rosoft ACPI-Compliant System rosoft ACPI-Compliant System crosoft ACPI-Compliant System crosoft ACPI-Compliant System crosoft ACPI-Compliant System crosoft ACPI-Compliant System rosoft ACPI-Compliant System rosoft ACPI-Compliant System rosoft ACPI-Compliant System rosoft ACPI-Compliant System rosoft ACPI-Compliant System rosoft ACPI-Compliant System rosoft ACPI-Compliant System rosoft ACPI-Compliant System rosoft ACPI-Compliant System rosoft ACPI-Compliant System rosoft ACPI-Compliant System rosoft ACPI-Compliant System crosoft ACPI-Compliant System crosoft ACPI-Compliant System crosoft ACPI-Compliant System crosoft ACPI-Compliant System rosoft ACPI-Compliant System rosoft ACPI-Compliant System rosoft ACPI-Compliant System rosoft ACPI-Compliant System rosoft ACPI-Compliant System rosoft ACPI-Compliant System rosoft ACPI-Compliant System rosoft ACPI-Compliant System rosoft ACPI-Compliant System rosoft ACPI-Compliant System rosoft ACPI-Compliant System rosoft ACPI-Compliant System

#### E M B - A 7 0 M

|                        | Microsoft ACPI-Compliant System              |
|------------------------|----------------------------------------------|
| (ISA) 0x0000009A (154) | Microsoft ACPI-Compliant System              |
| (ISA) 0x0000009B (155) | Microsoft ACPI-Compliant System              |
| (ISA) 0x0000009C (156) | Microsoft ACPI-Compliant System              |
| (ISA) 0x0000009D (157) | Microsoft ACPI-Compliant System              |
| (ISA) 0x0000009E (158) | Microsoft ACPI-Compliant System              |
|                        | Microsoft ACPI-Compliant System              |
|                        | Microsoft ACPI-Compliant System              |
| (ISA) 0x000000A1 (161) | Microsoft ACPI-Compliant System              |
|                        | Microsoft ACPI-Compliant System              |
|                        | Microsoft ACPI-Compliant System              |
| (ISA) 0x000000A4 (164) | Microsoft ACPI-Compliant System              |
| (ISA) 0x000000A5 (165) | Microsoft ACPI-Compliant System              |
| (ISA) 0x000000A6 (166) | Microsoft ACPI-Compliant System              |
|                        | Microsoft ACPI-Compliant System              |
| (ISA) 0x000000A8 (168) | Microsoft ACPI-Compliant System              |
| (ISA) 0x000000A9 (169) | Microsoft ACPI-Compliant System              |
|                        | Microsoft ACPI-Compliant System              |
|                        | Microsoft ACPI-Compliant System              |
|                        | Microsoft ACPI-Compliant System              |
|                        | Microsoft ACPI-Compliant System              |
|                        | Microsoft ACPI-Compliant System              |
|                        | Microsoft ACPI-Compliant System              |
|                        | Microsoft ACPI-Compliant System              |
| (ISA) 0x00000B1 (177)  | Microsoft ACPI-Compliant System              |
| ISA) 0x00000B2 (178)   | Microsoft ACPI-Compliant System              |
| ISA) 0x00000B3 (179)   | Microsoft ACPI-Compliant System              |
| ISA) 0x000000B4 (180)  | Microsoft ACPI-Compliant System              |
| (ISA) 0x000000B5 (181) | Microsoft ACPI-Compliant System              |
|                        | Microsoft ACPI-Compliant System              |
| ISA) 0x00000B7 (183)   | Microsoft ACPI-Compliant System              |
| (ISA) 0x000000B8 (184) | Microsoft ACPI-Compliant System              |
| ISA) 0x000000B9 (185)  | Microsoft ACPI-Compliant System              |
|                        | Microsoft ACPI-Compliant System              |
| (ISA) 0x00000BB (187)  | Microsoft ACPI-Compliant System              |
| ISA) 0x00000BC (188)   | Microsoft ACPI-Compliant System              |
| (ISA) 0x00000BD (189)  | Microsoft ACPI-Compliant System              |
| (ISA) 0x00000BE (190)  | Microsoft ACPI-Compliant System              |
|                        | High Definition Audio Controller             |
| (PCI) 0x00000011 (17)  | AMD PCI IDE Controller                       |
|                        | PCI standard PCI-to-PCI bridge               |
| (PCI) 0x00000011 (17)  | Standard Enhanced PCI to USB Host Controller |
|                        |                                              |

#### E M B - A 7 0 M

|          | (ISA) 0x000000B4 (180) | Microsoft ACPI-Compliant System              |
|----------|------------------------|----------------------------------------------|
|          | (ISA) 0x000000B5 (181) | Microsoft ACPI-Compliant System              |
|          | (ISA) 0x000000B6 (182) | Microsoft ACPI-Compliant System              |
|          | (ISA) 0x000000B7 (183) | Microsoft ACPI-Compliant System              |
|          | (ISA) 0x000000B8 (184) | Microsoft ACPI-Compliant System              |
|          | (ISA) 0x000000B9 (185) | Microsoft ACPI-Compliant System              |
| <u>ı</u> | (ISA) 0x00000BA (186)  | Microsoft ACPI-Compliant System              |
|          | (ISA) 0x000000BB (187) | Microsoft ACPI-Compliant System              |
|          | (ISA) 0x00000BC (188)  | Microsoft ACPI-Compliant System              |
|          | (ISA) 0x00000BD (189)  | Microsoft ACPI-Compliant System              |
|          | (ISA) 0x000000BE (190) | Microsoft ACPI-Compliant System              |
|          | (PCI) 0x0000010 (16)   | High Definition Audio Controller             |
|          | (PCI) 0x00000011 (17)  | AMD PCI IDE Controller                       |
| ····]    | (PCI) 0x00000011 (17)  | PCI standard PCI-to-PCI bridge               |
| ···· 🖣   | (PCI) 0x00000011 (17)  | Standard Enhanced PCI to USB Host Controller |
| ···· 🖣   | (PCI) 0x00000011 (17)  | Standard Enhanced PCI to USB Host Controller |
| ·····    | (PCI) 0x00000012 (18)  | High Definition Audio Controller             |
|          | (PCI) 0x00000012 (18)  | PCI standard PCI-to-PCI bridge               |
| 🛡        | (PCI) 0x00000012 (18)  | Standard OpenHCD USB Host Controller         |
| ···· 🖣   | (PCI) 0x00000012 (18)  | Standard OpenHCD USB Host Controller         |
| ···· 🛡   | (PCI) 0x00000012 (18)  | Standard OpenHCD USB Host Controller         |
|          | (PCI) 0x0000013 (19)   | PCI standard PCI-to-PCI bridge               |
| 🖳        | (PCI) 0xFFFFFFEC (-20) | AMD USB 3.0 Host Controller                  |
| ···· 🖳   | (PCI) 0xFFFFFED (-19)  | AMD USB 3.0 Host Controller                  |
| 🖳        | (PCI) 0xFFFFFFEE (-18) | AMD USB 3.0 Host Controller                  |
| 🖳        | (PCI) 0xFFFFFFFF (-17) | AMD USB 3.0 Host Controller                  |
| ···· 🖳   | (PCI) 0xFFFFFF0 (-16)  | AMD USB 3.0 Host Controller                  |
| ···· 🖳   | (PCI) 0xFFFFFF1 (-15)  | AMD USB 3.0 Host Controller                  |
|          | (PCI) 0xFFFFFF2 (-14)  | AMD USB 3.0 Host Controller                  |
| ···· 🖳   | (PCI) 0xFFFFFF3 (-13)  | AMD USB 3.0 Host Controller                  |
| ···· 📱   | (PCI) 0xFFFFFFF4 (-12) | AMD USB 3.0 Host Controller                  |
| <b>9</b> | (PCI) 0xFFFFFF5 (-11)  | AMD USB 3.0 Host Controller                  |
| ···· 📱   | (PCI) 0xFFFFFF6 (-10)  | AMD USB 3.0 Host Controller                  |
| 📱        | (PCI) 0xFFFFFF7 (-9)   | AMD USB 3.0 Host Controller                  |
|          | (PCI) 0xFFFFFF8 (-8)   | AMD USB 3.0 Host Controller                  |
|          | (PCI) 0xFFFFFF9 (-7)   | AMD USB 3.0 Host Controller                  |
|          | (PCI) 0xFFFFFFA (-6)   | AMD USB 3.0 Host Controller                  |
| - 1      | (PCI) 0xFFFFFFB (-5)   | AMD USB 3.0 Host Controller                  |
|          | (PCI) 0xFFFFFFFC (-4)  | Realter PCIe GBE Family Controller           |
| -        | (PCI) 0xFFFFFFD (-3)   | Kealtek PCIe GBE Family Controller #2        |
|          | (PCD 0xFFFFFFF (-2)    | AIVID Kadeon HD /400G                        |

#### **B.4 DMA Channel Assignments**

Direct memory access (DMA)
 1
 4 Direct memory access controller

EMB-A70M

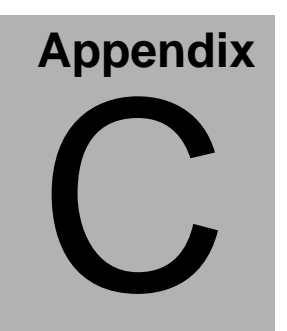

### **Mating Connecotor**

Appendix C Mating Connector C - 1

#### C.1 List of Mating Connectors and Cables

The table notes mating connectors and available cables.

| Connector | Function                           | Mating      | Connector                                                           | Available Cable         | AAEON Cable |  |
|-----------|------------------------------------|-------------|---------------------------------------------------------------------|-------------------------|-------------|--|
| Label     |                                    | Vendor      | Model no                                                            |                         | P/N         |  |
| CN32      | USB<br>Connector                   | Upright     | HO-BASE.K<br>S-001V-ANW                                             | NA                      | NA          |  |
| CN33      | LAN<br>Connector                   | UDE         | RT7-17FAA<br>M1A                                                    | NA                      | NA          |  |
| CN34      | LAN<br>Connector                   | UDE         | RT7-17FAA<br>M1A                                                    | NA                      | NA          |  |
| CN28      | HDMI<br>Connector                  | FOXCO<br>NN | QJ3119C-W<br>FB1-4F                                                 | NA                      | NA          |  |
| CN29      | HDMI<br>Connector                  | FOXCO<br>NN | QJ3119C-W<br>FB1-4F                                                 | NA                      | NA          |  |
| CN30      | HDMI<br>Connector                  | FOXCO<br>NN | QJ3119C-W<br>FB1-4F                                                 | NA                      | NA          |  |
| CN31      | HDMI<br>Connector                  | FOXCO<br>NN | QJ3119C-W<br>FB1-4F                                                 | NA                      | NA          |  |
| CN4       | Front Panel<br>Connector           | PINREX      | 222-97-05GB<br>E1                                                   | N/A                     | N/A         |  |
| CN5       | DIO<br>Connector                   | PINREX      | 222-97-05GB<br>E1                                                   | N/A                     | N/A         |  |
| CN10      | RS-232<br>Serial Port<br>Connector | CATCH       | 2.00mm<br>Pitch<br>10 pins<br>( CATCH<br>H754-2x5 or<br>compatible) | Serial<br>Port<br>Cable | 1701100206  |  |
| CN11      | RS-232<br>Serial Port<br>Connector | CATCH       | 2.00mm<br>Pitch<br>10 pins<br>( CATCH<br>H754-2x5 or<br>compatible) | Serial<br>Port<br>Cable | 1701100206  |  |
| CN35      | MIC<br>Connector                   | TACT        | C1F2R1-560<br>-R                                                    | NA                      | NA          |  |

#### E M B - A 7 0 M

| LINE OUT<br>Connector | ТАСТ                                                                                                    | C1F2R1-570<br>-R                                                                                                    | NA                                                                                                    | NA                                                                                                    |
|-----------------------|----------------------------------------------------------------------------------------------------|----------------------------------------------------------------------------------------------------|----------------------------------------------------------------------------------------------------|----------------------------------------------------------------------------------------------------|
| USB<br>Connector      | CATCH                                                                                                    | 2.00mm<br>Pitch<br>10 pins<br>( CATCH<br>H754-2x5 or<br>compatible)                                                                                                    | USB Cable                                                                                                    | 1709100208                                                                                                    |
| USB<br>Connector      | CATCH                                                                                                    | 2.00mm<br>Pitch<br>10 pins<br>( CATCH<br>H754-2x5 or<br>compatible)                                                                                                    | USB Cable                                                                                                    | 1709100208                                                                                                    |
| USB3.0<br>Connector   | PINREX                                                                                                    | 52X-40-20G<br>V52                                                                                                    | USB3.0 Cable                                                                                                    | 1700200301                                                                                                    |
| SATA<br>Connector     | TECHB<br>EST                                                                                                    | 161S01-029<br>A-L                                                                                                    | SATA Cable                                                                                                    | 1709070150                                                                                                    |
| SATA<br>Connector     | TECHB<br>EST                                                                                                    | 161S01-029<br>A-L                                                                                                    | SATA Cable                                                                                                    | 1709070150                                                                                                    |
| PS2<br>Connector      | 凱迅                                                                                                    | 1130-010-08<br>SA                                                                                                    | NA                                                                                                    | NA                                                                                                    |
| FAN<br>Connector      | CATCH                                                                                                    | 1190-700-04<br>2                                                                                                    | NA                                                                                                    | NA                                                                                                    |
| POWER<br>Connector    | 何迪                                                                                                    | P201-04                                                                                                    | NA                                                                                                    | NA                                                                                                    |
|                       | LINE OUT<br>Connector<br>USB<br>Connector<br>USB3.0<br>Connector<br>SATA<br>Connector<br>SATA<br>Connector<br>PS2<br>Connector<br>FAN<br>Connector<br>POWER<br>Connector | LINE OUT<br>Connector TACT<br>USB<br>Connector CATCH<br>USB3.0<br>Connector CATCH<br>USB3.0<br>Connector EST<br>SATA TECHB<br>Connector EST<br>PS2<br>Connector UIJ<br>FAN<br>Connector CATCH<br>POWER<br>Connector 何迪 | LINE OUT<br>Connector TACT C1F2R1-570<br>-R<br>2.00mm<br>Pitch<br>10 pins<br>(CATCH H754-2x5 or<br>compatible)<br>USB<br>Connector CATCH 2.00mm<br>Pitch<br>10 pins<br>(CATCH H754-2x5 or<br>compatible)<br>USB3.0<br>Connector PINREX 52X-40-20G<br>V52<br>SATA TECHB 161S01-029<br>Connector EST A-L<br>SATA TECHB 161S01-029<br>Connector EST A-L<br>PS2<br>Connector EST A-L<br>PS2<br>Connector EST A-L<br>PS2<br>Connector EST A-L<br>PS2<br>Connector EST A-L<br>PS2<br>Connector EST A-L<br>PS2<br>Connector EST A-L<br>PS2<br>Connector EST A-L<br>PS2<br>Connector EST A-L<br>PS2<br>Connector EST A-L<br>PS2<br>Connector CATCH 1190-700-04<br>Connector POWER<br>Connector FAN<br>CATCH 22<br>POWER<br>Connector FAN<br>CATCH 22<br>POWER CATCH 22<br>POWER CAT | LINE OUT<br>ConnectorTACTC1F2R1-570<br>-RNAUSB<br>ConnectorCATCH2.00mm<br>Pitch<br>10 pins<br>(CATCH<br>H754-2x5 or<br>compatible)USB CableUSB<br>ConnectorCATCH2.00mm<br>Pitch<br>10 pins<br>(CATCH<br>H754-2x5 or<br>compatible)USB CableUSB<br>ConnectorCATCH2.00mm<br>Pitch<br>10 pins<br>(CATCH<br>H754-2x5 or<br>compatible)USB CableUSB3.0<br>ConnectorPINREX52X-40-20G<br>V52USB3.0 CableSATA<br>ConnectorTECHB<br>EST161S01-029<br>A-LSATA CableSATA<br>ConnectorTECHB<br>EST161S01-029<br>A-LSATA CablePS2<br>ConnectorI130-010-08<br>SANAFAN<br>ConnectorCATCH<br>21190-700-04<br>2NAPOWER<br>ConnectorFilmP201-04NA |

Note:

The AAEON Cable P/N with " \* " sign is for WiTAS series products.

E M B - A 7 0 M

## Appendix

## Programming the Digital I/O

Appendix D Electrical Specifications for I/O Ports D-1

#### **D.1 DIO Programming**

EMB-A70M utilizes ITE8728 chipset as its Digital I/O controller.

Below are the procedures to complete its configuration which you can develop customized program to fit your application.

#### D.2 Digital I/O Register

| Table 1 : Digital I/O relative register table |                            |                   |          |        |  |
|-----------------------------------------------|----------------------------|-------------------|----------|--------|--|
|                                               | Register                   |                   |          |        |  |
| DIO access Base Address                       | <b>0x500</b> (Note3)       |                   |          |        |  |
|                                               | Register BitNum Value Note |                   |          | Note   |  |
| DIO-1 Pin Status                              | Base Address+0(Note4)      | <b>1</b> (Note5)  | (Note6)  | GPIO11 |  |
| DIO-2 Pin Status                              | Base Address+0(Note7)      | <b>2</b> (Note8)  | (Note9)  | GPIO12 |  |
| DIO-3 Pin Status                              | Base Address+0(Note10)     | <b>4</b> (Note11) | (Note12) | GPIO14 |  |
| DIO-4 Pin Status                              | Base Address+2(Note13)     | <b>4</b> (Note14) | (Note15) | GPIO34 |  |
| DIO-5 Pin Status                              | Base Address+2(Note16)     | <b>5</b> (Note17) | (Note18) | GPIO35 |  |
| DIO-6 Pin Status                              | Base Address+2(Note19)     | <b>6</b> (Note20) | (Note21) | GPIO36 |  |
| DIO-7 Pin Status                              | Base Address+2(Note22)     | <b>7</b> (Note23) | (Note24) | GPIO37 |  |
| DIO-8 Pin Status                              | Base Address+5(Note25)     | <b>3</b> (Note26) | (Note27) | GPIO63 |  |

#### D.3 Digital I/O Sample Program

\*\*\*\*\*\*\* #define void IOWriteByte(byte IOPort, byte Value); #define byte IOReadByte(byte IOPort); // Digital Input Status relative definition (Please reference to Table 1) DIOBaseAddress // This parameter is represented from Note3 #define bvte #define bvte DIO1Reg // This parameter is represented from **Note4** #define bvte DIO1Bit // This parameter is represented from Note5 #define byte DIO1Val // This parameter is represented from Note6 #define byte DIO2Reg // This parameter is represented from Note7 #define byte DIO2Bit // This parameter is represented from Note8 #define byte DIO2Val // This parameter is represented from Note9 #define byte DIO3Reg // This parameter is represented from Note10 #define byte DIO3Bit // This parameter is represented from Note11 #define byte DIO3Val // This parameter is represented from Note12 #define byte DIO4Reg // This parameter is represented from Note13 **#define byte** DIO4Bit // This parameter is represented from Note14 **#define byte** DIO4Val // This parameter is represented from **Note15** #define byte DIO5Reg // This parameter is represented from Note16 #define byte DIO5Bit // This parameter is represented from Note17 #define byte DIO5Val // This parameter is represented from Note18 **#define byte** DIO6Reg // This parameter is represented from **Note19 #define byte** DIO6Bit // This parameter is represented from **Note20** #define byte DIO6Val // This parameter is represented from Note21 #define byte DIO7Reg // This parameter is represented from Note22 #define byte DIO7Bit // This parameter is represented from Note23 #define byte DIO7Val // This parameter is represented from Note24 #define byte DIO8Reg // This parameter is represented from Note25 #define byte DIO8Bit // This parameter is represented from Note26 #define byte DIO8Val // This parameter is represented from Note27 

#### VOID Main(){

#### Boolean PinStatus ;

// Procedure : AaeonReadPinStatus
// Input :
// Example, Read Digital I/O Pin 3 status
// Output :
// InputStatus :
// 0: Digital I/O Pin level is low
// 1: Digital I/O Pin level is High
PinStatus = AaeonReadPinStatus(DIO3Reg, DIO3Bit);
// Procedure : AaeonSetOutputLevel
// Input :
// Example, Set Digital I/O Pin 6 level

AaeonSetOutputLevel(DIO6Reg, DIO6Bit, DIO6Val);

}

```
Boolean AaeonReadPinStatus(byte Register, byte BitNum){
       Boolean PinStatus :
       PinStatus = DIOBitRead(Register, BitNum);
       Return PinStatus ;
}
VOID
      AaeonSetOutputLevel(byte Register, byte BitNum, byte Value){
       DIOBitSet(Register, BitNum, Value);
}
Boolean DIOBitRead(byte Register, byte BitNum){
       Byte TmpValue;
       TmpValue = IOReadByte(Register);
       TmpValue &= (1 << BitNum);</pre>
       If(TmpValue == 0)
              Return 0;
       Return 1;
}
      DIOBitSet(byte Register, byte BitNum, byte Value){
VOID
       Byte TmpValue;
       TmpValue = IOReadByte(Register);
       TmpValue &= ~(1 << BitNum);</pre>
       TmpValue |= (Value << BitNum);</pre>
       IOWriteByte(Register, TmpValue);
}
```

E M B - A 7 0 M

# Appendix

## **AHCI Setting**

Appendix E AHCI Setting E-1

E M B - A 7 0 M

#### E.1 Setting AHCI

OS installation to setup AHCI Mode

Step 1: Copy the files below from "Driver CD ->Step 2 - AHCI\_RAID -> Floppy -> WinXP -> 3.3.1540.26 -> x86" to Disk

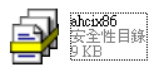

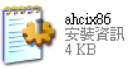

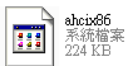

Step 2: Connect the USB Floppy (disk with RAID files) to the board

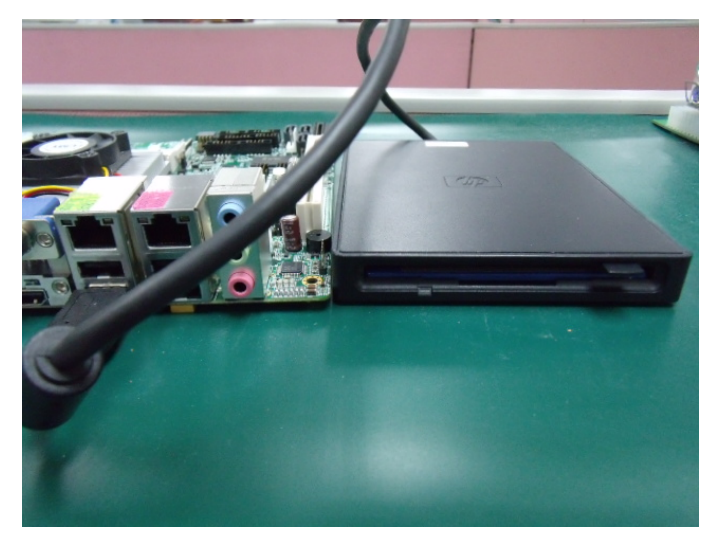

#### Step 3: The setting procedures " In BIOS Setup Menu" A: Advanced -> SATA Configuration -> SATA Configuration -> SATA Mode -> AHCI Mode

| Aptio Setup Utility -<br>Advanced                                                   | - Copyright (C) 2009 American                                   |
|-------------------------------------------------------------------------------------|-----------------------------------------------------------------|
| SATA Configuration                                                                  |                                                                 |
| SATA Port1<br>SATA Port2<br>SATA Port3                                              | FUJITSU MHZ208 (80.0GB)<br>ST9120823AS (120.0GB)<br>Not Present |
| SATA Mode                                                                           | [AHCI Mode]                                                     |
| Supports Staggered Spin-up<br>Port 1 Hot Plug<br>Port 2 Hot Plug<br>Port 3 Hot Plug | (Disable)<br>(Disable)<br>(Disable)<br>(Disable)                |
| External SATA Port 1<br>External SATA Port 2<br>External SATA Port 3                | (Disable)<br>[Disable]<br>[Disable]                             |

Step 4: The setting procedures "In BIOS Setup Menu" B: Boot -> Boot Option #1 -> DVD-ROM Type

| Aptio Setup Utility<br>Boot Boot                         | ) – Copyright (C) 2009 American                                  |
|----------------------------------------------------------|------------------------------------------------------------------|
| Boot Configuration<br>Quiet Boot<br>Setup Prompt Timeout | [Disabled]<br>1                                                  |
| Bootup NumLock State                                     | [0n]                                                             |
| CSM16 Module Verison                                     | 07.60                                                            |
| GateA20 Active<br>Option ROM Messages                    | [Upon Request]<br>[Force BIOS]                                   |
| Boot Option Priorities                                   | ISATA: PIONEER DV 1                                              |
| Boot Option #2<br>Boot Option #3<br>Boot Option #4       | [TERC FD-03F0D 3000]<br>[UEFI: FAT File S]<br>[SATA: FUJITSU MH] |

Appendix EAHCI Setting E-3

#### Step 5: The setting procedures "In BIOS Setup Menu" C: Save & Exit -> Save Changes and Exit

| Aptio Setup<br>Maine Anna Cell. Ch. poets | Utility - | Copyrig<br>S | ht (C)<br>ave & E | 2009<br>xit | American |
|-------------------------------------------|-----------|--------------|-------------------|-------------|----------|
| Save Changes and Exit                     |           |              |                   |             |          |
| Save Changes and Reset                    |           |              |                   |             |          |
| Discard Changes and Reset                 |           |              |                   |             |          |
| Save Options                              |           |              |                   |             |          |
| Save Changes                              |           |              |                   |             |          |
| Discard Changes                           |           |              |                   |             |          |
| Restore Defaults                          |           |              |                   |             |          |
| Save as User Defaults                     |           |              |                   |             |          |
| Restore User Defaults                     |           |              |                   |             |          |
| Boot Override                             |           |              |                   |             |          |

Step 6: Setup OS

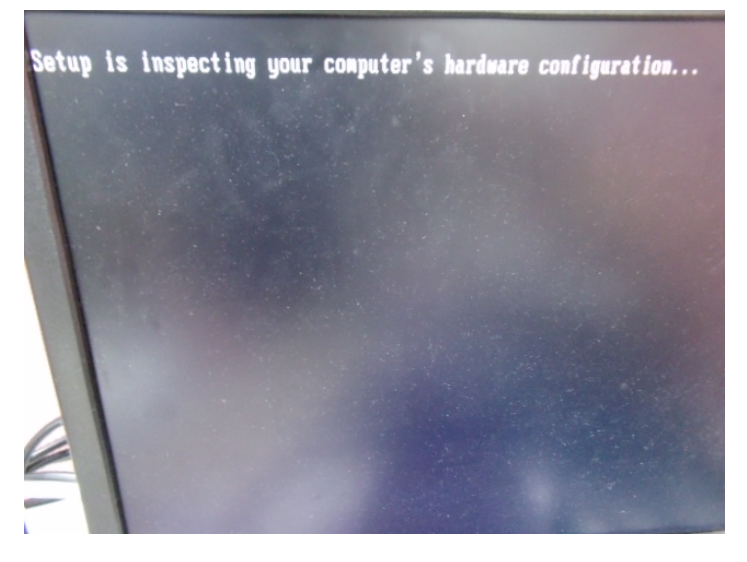

Appendix EAHCI Setting E-4

Step 7: Press "F6"

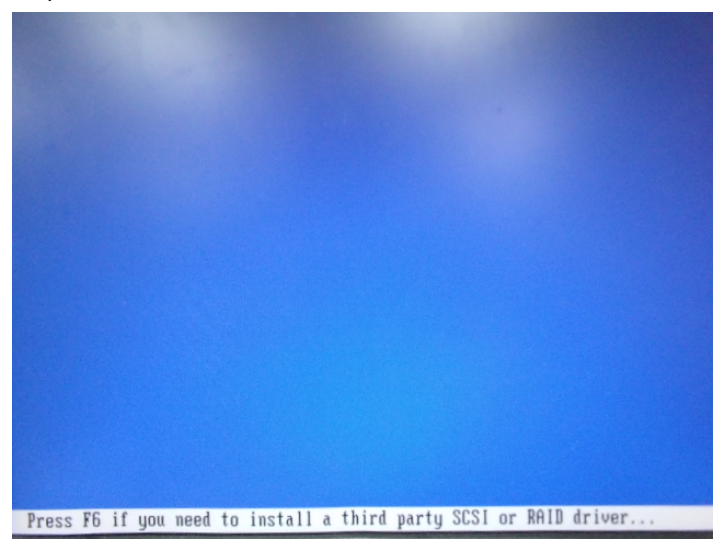

Step 8: Choose "S"

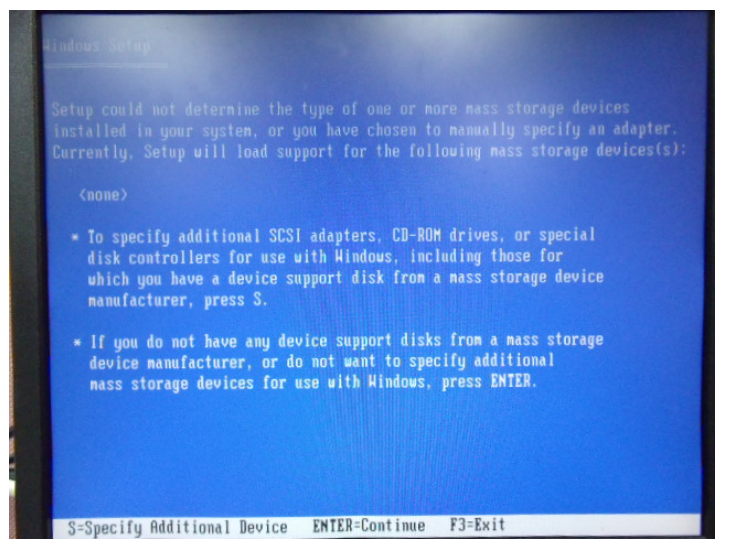

#### Step 9: Choose "Intel(R) 5 Series 6 Port SATA AHCI Controller"

| Select t<br>to retur | e SCSI Adapter you want<br>n to the previous screen | from the following l   | ist, or press ESC |
|----------------------|-----------------------------------------------------|------------------------|-------------------|
| stal(D)              | Sonias d Dart 9070 OH                               | 1 Postrollor           |                   |
| Intel(R)             | 5 Series 6 Port SATA AHO                            | I Controller           |                   |
| Intel(R)             | S Series/3400 Series 34<br>ESB2 SATA RAID Controlle | r Anci Controller<br>r |                   |
|                      |                                                     |                        |                   |
|                      |                                                     |                        |                   |
|                      |                                                     |                        |                   |

Step 10: It will show the model number you select and then press "ENTER"

| Aindous Setup                                                                                                    |
|----------------------------------------------------------------------------------------------------|
| Setup will load support for the following mass storage device(s):                                                                                                    |
| Intel(R) 5 Series 6 Port SATA AHCI Controller                                                                                                    |
| * To specify additional SCSI adapters, CD-ROM drives, or special<br>disk controllers for use with Windows, including those for<br>which you have a device support disk from a mass storage device<br>manufacturer, press S. |
| <ul> <li>If you do not have any device support disks from a mass storage<br/>device manufacturer, or do not want to specify additional<br/>mass storage devices for use with Windows, press ENTER.</li> </ul>               |
|                                                                                                    |
|                                                                                                    |
| S=Specify Additional Device ENTER=Continue F3=Exit                                                                                                    |

Appendix EAHCI Setting E-6

#### Step 11: Setup is loading files

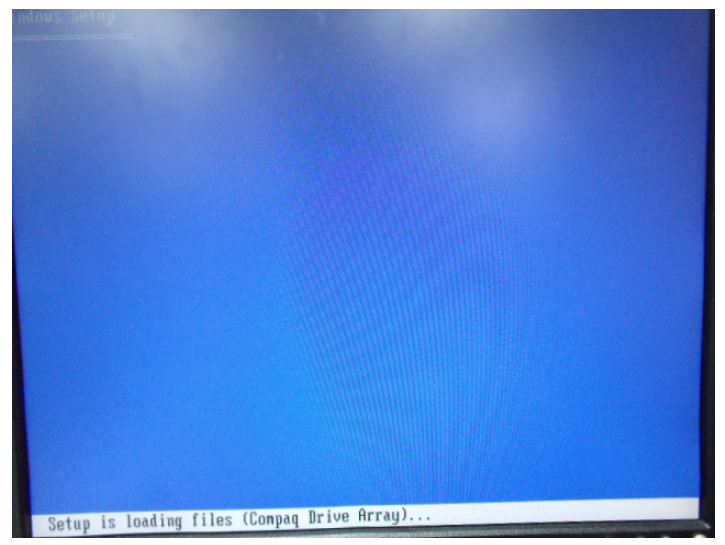